### acsendoflex

# OKR'S

### **OBJETIVOS Y RESULTADOS CLAVE**

### Guía de implementación

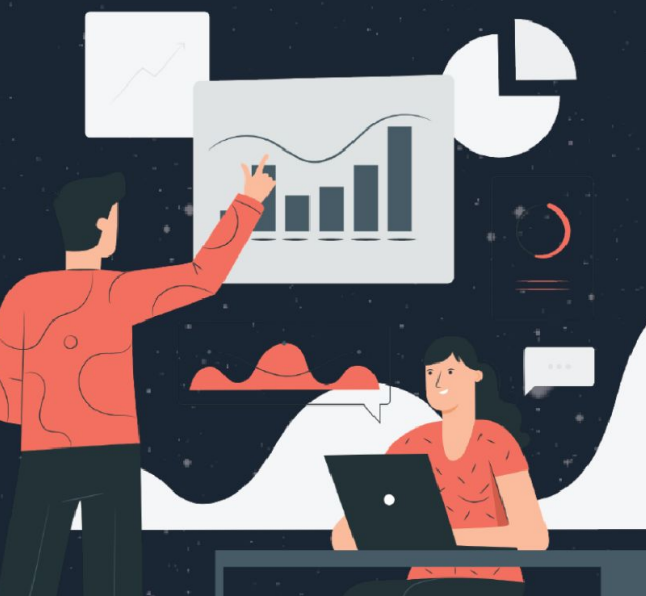

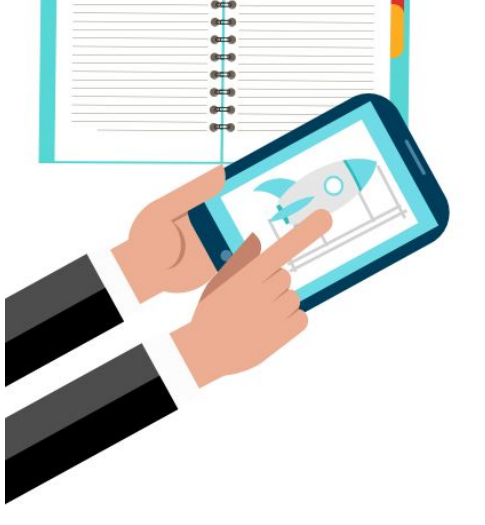

## ¿Qué es?

Las siglas **OKR's** significan **Objectives and Key Results,** en español **Objetivos y Resultados Clave**, y se trata de un popular método de gestión para alcanzar metas estratégicas de forma más eficiente que mediante las herramientas convencionales.

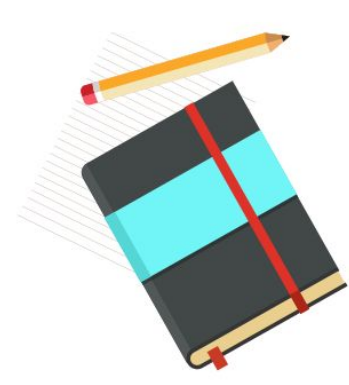

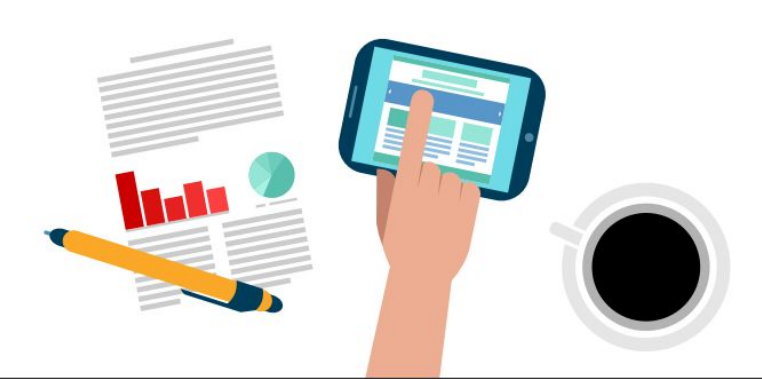

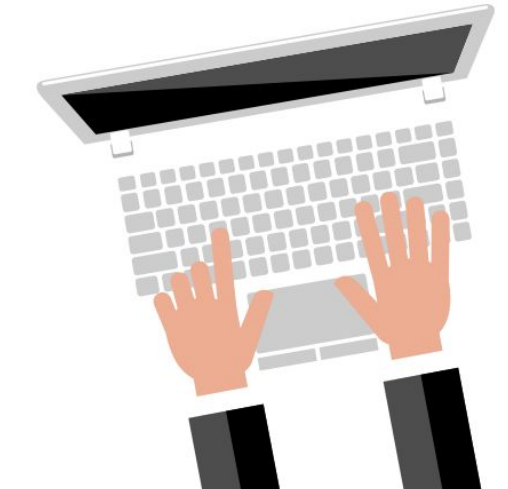

# Objetivo

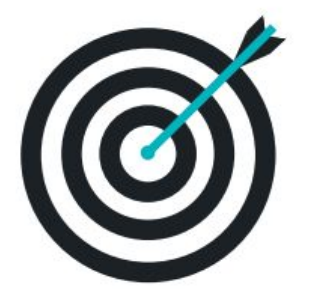

El **principal propósito** es alinear las metas individuales, del equipo y de la empresa con resultados medibles. De esta forma trabajan de forma unificada, enfocando sus esfuerzos en culminar las tareas que tienen más impacto.

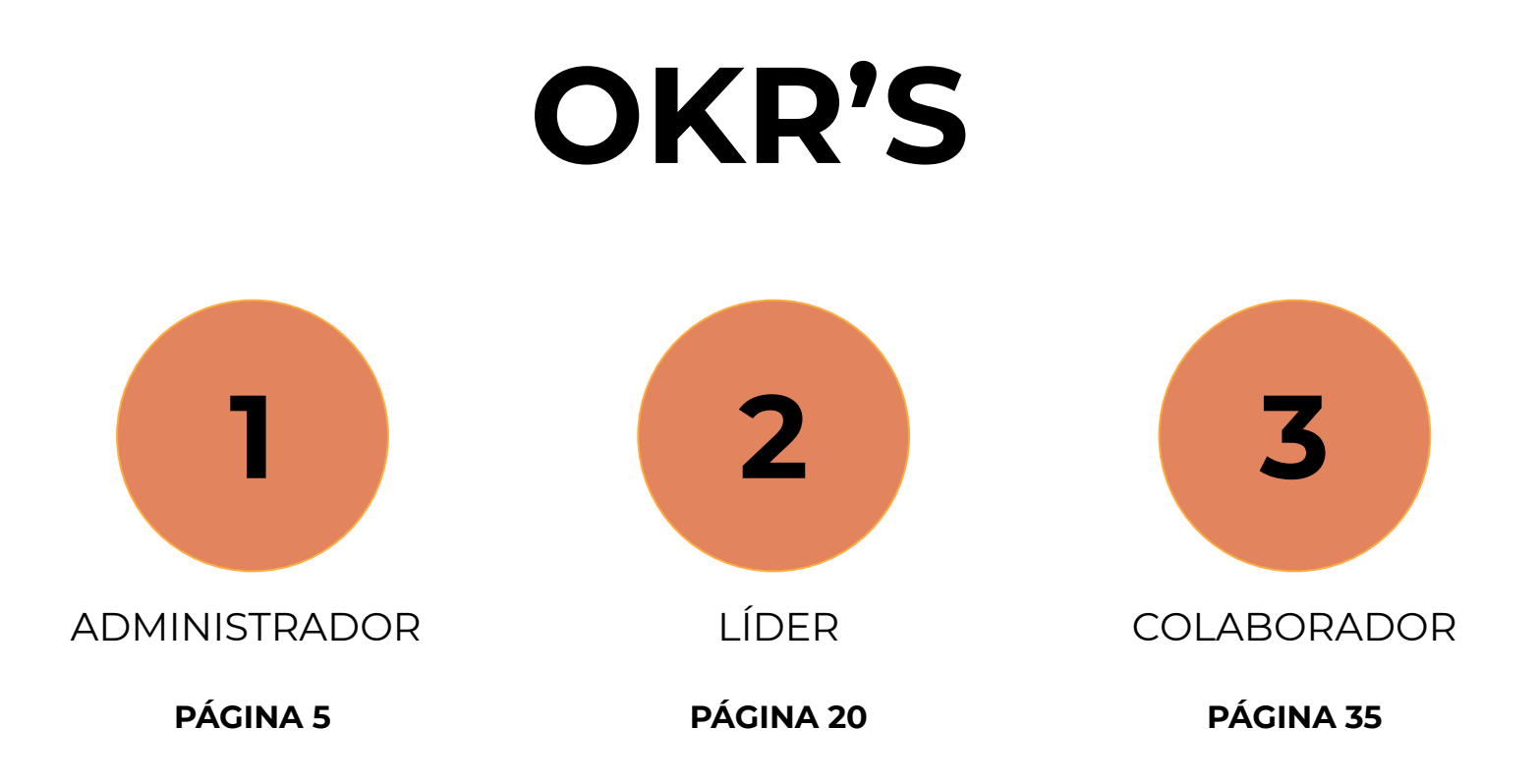

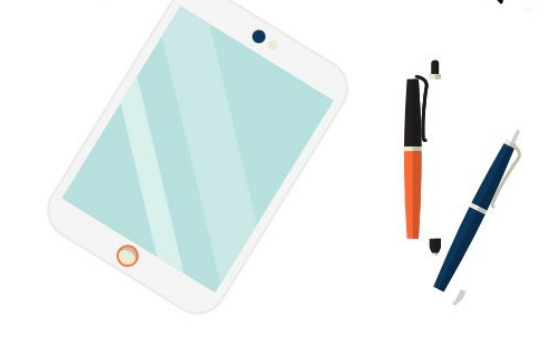

### **Perfil Administrador** Creación de Objetivos

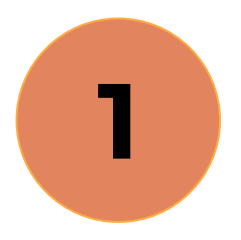

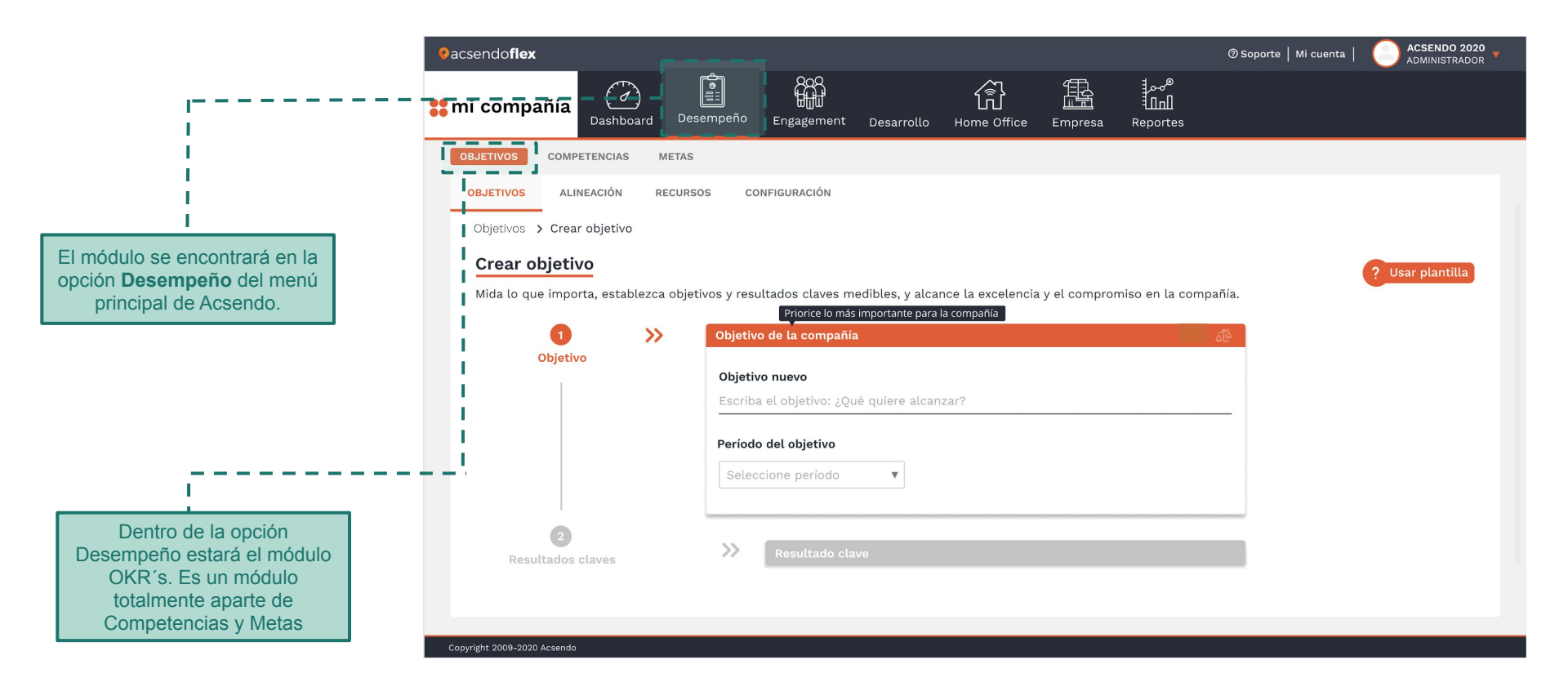

| eacsendoflex       mi compañía       Dashboard                                                                                                    | sempeño Engagement Desarrollo Hor                                                                                                    | @<br>me Office Empresa Reportes                                                                 | Soporte   Mi cuenta   ACSENDO 2020 v<br>ADMINISTRADOR v |                                                                                                    |
|----------------------------------------------------------------------------------------------------|----------------------------------------------------------------------------------------------------|-------------------------------------------------------------------------------------------------|---------------------------------------------------------|----------------------------------------------------------------------------------------------------|
| OBJETIVOS       COMPETENCIAS       METAS         OBJETIVOS       ALINEACIÓN       RECURS         Objetivos       > Crear objetivo         Mida lo que importa, establezca objetivo       Mida lo que importa, establezca objetivo         Objetivo       > Cobjetivo         Objetivo       > Cobjetivo         Objetivo       > Cobjetivo         Objetivo       > Cobjetivo         Objetivo       > Cobjetivo         Objetivo       > Cobjetivo         Objetivo       > Cobjetivo | sos conFiguración<br>tivos y resultados claves medibles, y alcance la<br>Priorice lo más importante para la comp<br>Objetivo de la compañía<br>Objetivo nuevo<br>Escriba el objetivo: ¿Qué quiere alcanzar?<br>Período del objetivo<br>Seleccione período | excelencia y el compromiso en la compañía.<br>pañía                                             | ? Usar plantilla                                        | La estructura de un OKR es muy<br>sencilla. Consta de un <b>Objetivo</b> ,<br>que define una meta a alcanzar, y<br><b>hasta 5 Resultados Clave</b> , que<br>miden el progreso.<br>En ese orden de ideas, lo primero<br>que se tiene que definir, como<br>mínimo, es un objetivo estratégico<br>(meta de compañía) compuesta<br>por mínimo un Key Result de<br>compañía, |
| Copyright 2009-2020 Acsendo<br>Escriba el objetivo e<br>alcanzar, debe ser a<br>simple. Su duración<br>Esto mantiene a su<br>motivado.                                                                                                    | stratégico que quiere<br>mbicioso, breve y<br>debe ser determinada.<br>equipo enfocado y                                                                                                    | Para evitarle dolores de<br>daremos algunos ejempl<br>que los aplique en las dif<br>su empresa. | cabeza, aquí le<br>os de OKR para<br>ferentes áreas de  |                                                                                                    |

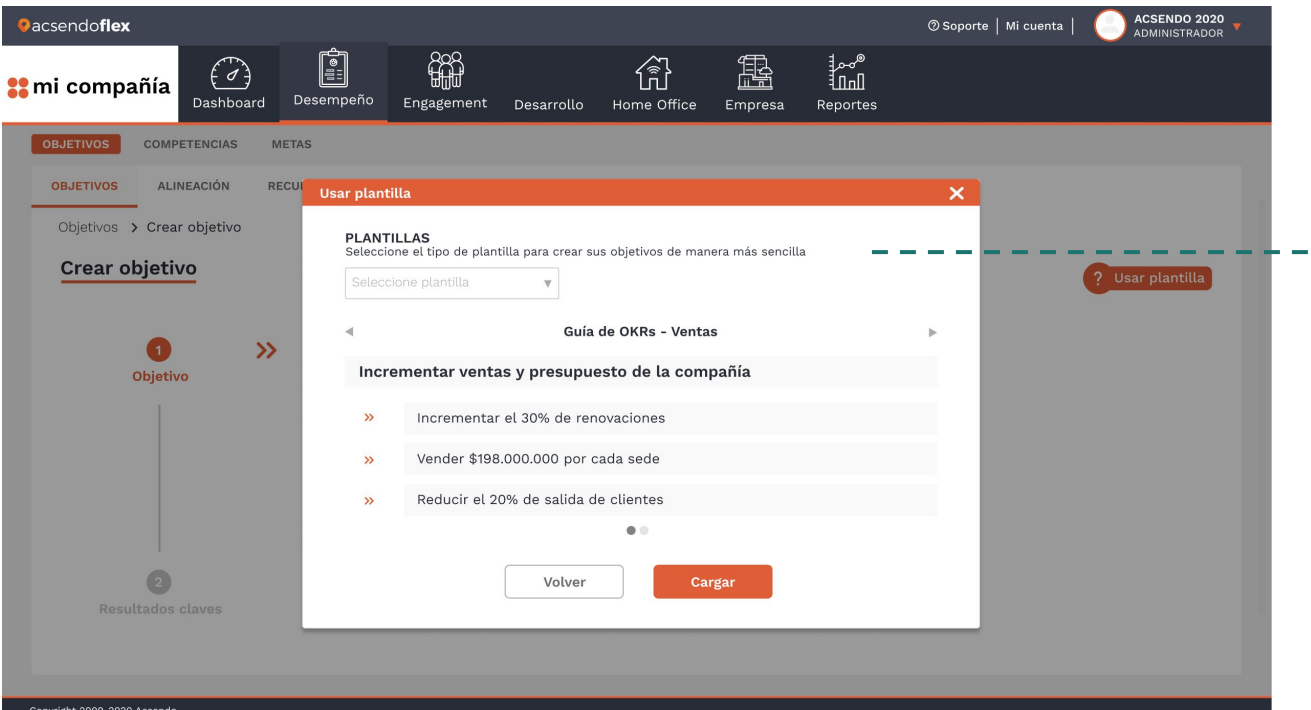

Al hacer clic sobre la opción plantilla, encontrará un selector donde puede indicar que tipo de Objetivo le gustaría ver por área: ventas, mercadeo, financiero...

Cada objetivo irá acompañado de 3 key results que ayudan a lograr ese objetivo.

Una vez encuentre el ejemplo que más se adapte a su necesidad, solo tendrá clic en cargar y el sistema autocompletará la información seleccionada.

Cuando esté cargada se podrá editar la información que no se ajuste con su empresa.

Copyright 2009-2020 Acsendo

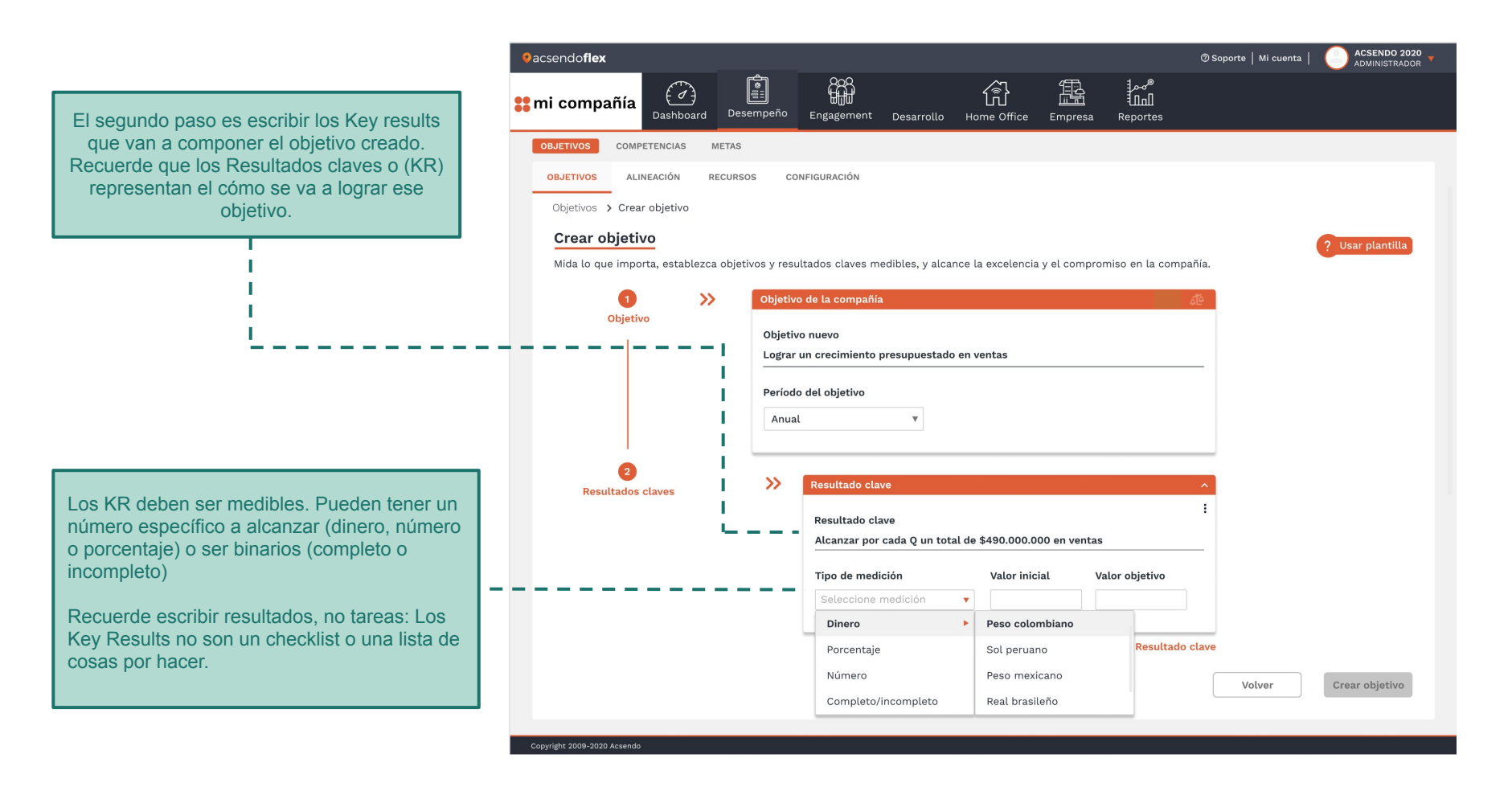

| •acsendo <b>flex</b>                                                                                                    | 🛛 Soporte   Mi cuenta                                                                                                    | ACSENDO 2020 V                                                                                                    |
|----------------------------------------------------------------------------------------------------|----------------------------------------------------------------------------------------------------|----------------------------------------------------------------------------------------------------|
| <b>ti mi compañía</b>                                                                                                    | npeño Engagement Desarrollo Home Office Empresa Reportes                                                                                                |                                                                                                    |
| OBJETIVOS COMPETENCIAS METAS OBJETIVOS ALINEACIÓN RECURSOS Objetivos > Crear objetivo Crear objetivo Mida lo que importa, establezca objetiv Objetivo | CONFIGURACIÓN<br>os y resultados claves medibles, y alcance la excelencia y el compromiso en la compañía.<br>Objetivo de la compañía                    | sar plantilla<br>Puede agregar la cantidad de KR<br>que sean necesarios para cumplir el<br>objetivo. Pero recuerde que la idea<br>es plantear estrategias para cumplir<br>así que los KR deben describir<br>resultados más que actividades. Se<br>recomiendan tener entre 3-4 KR. |
|                                                                                                    | Depetito nuevo<br>Lograr un crecimiento presupuestado en ventas<br>Período del objetivo<br>Anual                                                        |                                                                                                    |
| 2<br>Resultados claves                                                                                                    | Alcanzar por cada Q un total de \$490.000.000 en ventas         Lograr 20% de incremento en ventas sede México         Aumentar 30% de SOI s por cada Q |                                                                                                    |
|                                                                                                    | + Agregar Resultado clave Cr                                                                                                    | Una vez esté satisfecho con el<br>objetivo creado y sus KR sólo<br>tendrá que presionar la opción<br>crear objetivo y ya está listo para<br>empezar a gerenciar sus OKR's.                                                                                                    |

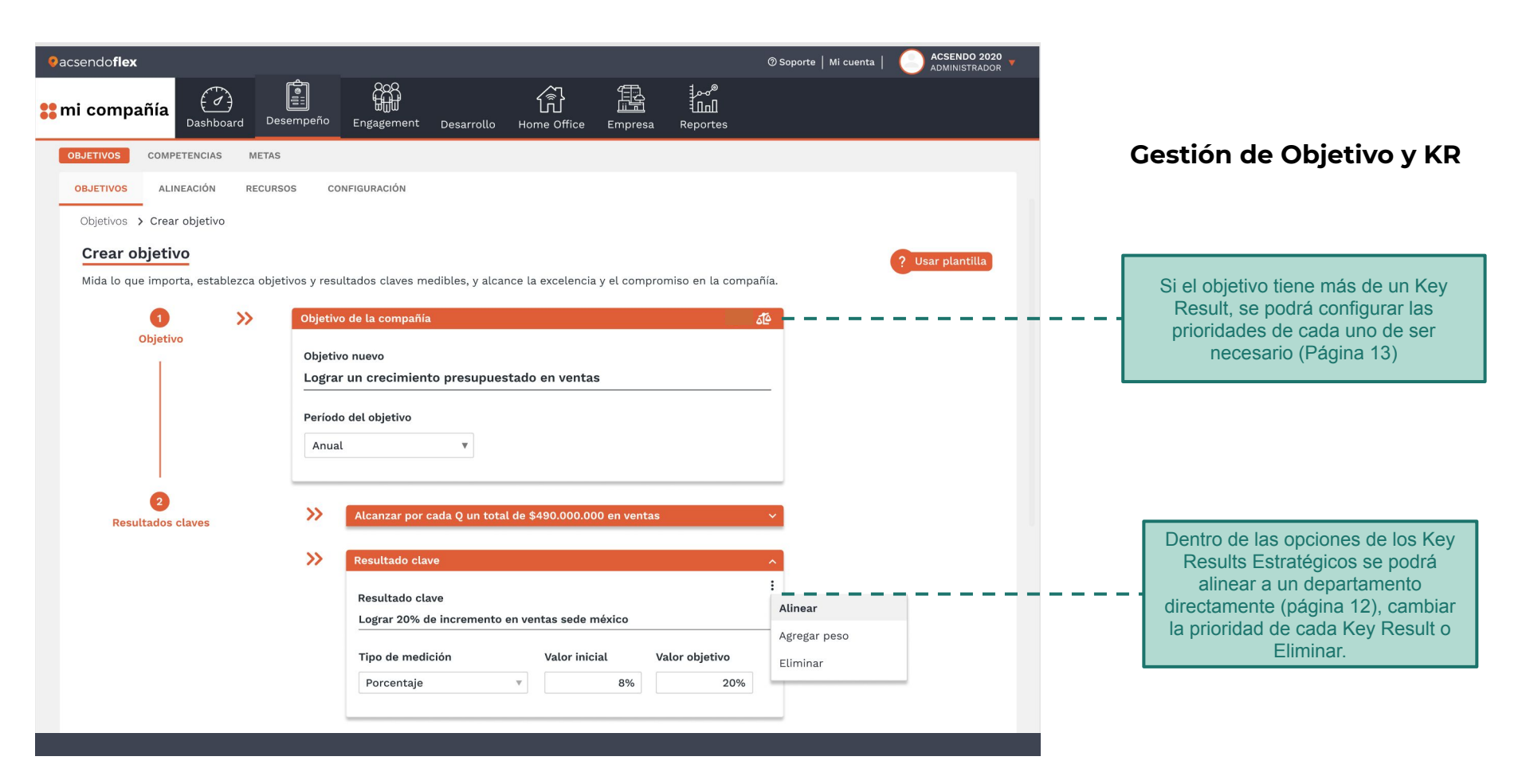

### Alineación de Resultados Claves

Si el Administrador reconoce que los Key Result creados pertenecen a un o a varios departamentos desde la creación se pueden asignar a estos mismos mediante a esta popup.

### **IMPORTANTE:**

Cuando el Administrador asigna un Key Result estratégico a un departamento, este Key Result inmediatamente se convierte en un Objetivo para ese Departamento y el líder tendrá que crear unos Key Results desde su área para alcanzar ese objetivo.

|                   | Objetivo nuevo                                                                                                |   |
|-------------------|----------------------------------------------------------------------------------------------------|---|
|                   | Lograr un crecimiento presupuestado en ventas                                                                 |   |
|                   | Alinear a resultado clave                                                                                     | × |
|                   | RESULTADO CLAVE<br>Lograr un 20% incremento en ventas sede México                                             |   |
| 2                 | DEPARTAMENTOS<br>Al alinear resultado clave al departamento, se convierte en objetivo del o los departamentos |   |
| Resultados claves | Seleccione departamento 🔻                                                                                     |   |
|                   | Q. Escriba el nombre                                                                                          |   |
|                   | Producto                                                                                                    |   |
|                   | Administrativo                                                                                                |   |
|                   | 🗹 Calidad                                                                                                    |   |
|                   | C Recursos humanos                                                                                            |   |
|                   | Contabilidad                                                                                                  |   |
|                   | Volver Alinear                                                                                                |   |
|                   |                                                                                                    |   |
|                   |                                                                                                    |   |

|                        | Objetivo de la compañía                                                                      | Q              | > 6      |        |                |
|------------------------|----------------------------------------------------------------------------------------------|----------------|----------|--------|----------------|
| Objetivo               | Objetivo nuevo                                                                               |                |          |        |                |
|                        | Lograr un crecimiento presupuestado en ventas                                                |                |          |        |                |
|                        | Período del objetivo Fecha límite                                                            |                |          |        |                |
|                        | Agregar peso                                                                                 |                |          | ×      |                |
|                        | OBJETIVO<br>Lograr un crecimiento presupuestado en ven                                       | tas            |          |        |                |
| 2<br>Resultados claves | RESULTADOS CLAVES<br>Asigne peso a los resultados claves que considere con mayor importancia | Aporta 17% del | objetivo |        |                |
|                        | Alcanzar por cada Q un total de \$490.000.000 en ventas                                      | 1 🔻            | 17%      |        | <br>           |
|                        | Lograr un 20% de incremento en ventas sede México                                            | Doble 🔻        | 33%      |        |                |
|                        | Aumentar 30% de SQLs por cada Q                                                              | Triple 🔻       | 50%      |        |                |
|                        | Volver                                                                                       |                |          |        |                |
|                        | + Agr                                                                                        | regar Resulta  | ido clav | re     |                |
|                        |                                                                                              |                |          | Volver | Crear objetivo |
|                        |                                                                                              |                |          |        |                |

### Agregar pesos en Resultados Clave

Si el Administrador reconoce que existe la posibilidad de que un Key Result tenga más prioridad que otro, en el sistema existe la opción de configurar el peso en un escala de **simple, doble o triple para cada uno.** 

El sistema lo que hará es recalcular los pesos basándose en que el peso total el 100%, y que existen Key Result con doble, triple o peso simple. (Ver imagen).

### IMPORTANTE:

\_

-Por default es sistema crea los Key Result con el mismo valor cada uno.

- No se podrá cambiar porcentajes manualmente solo se asignará un peso dentro de la escala presente.

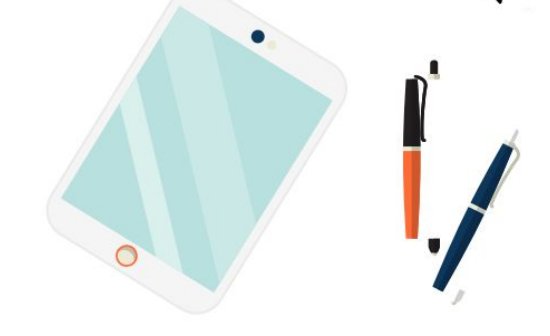

### Perfil Administrador Pestaña objetivos

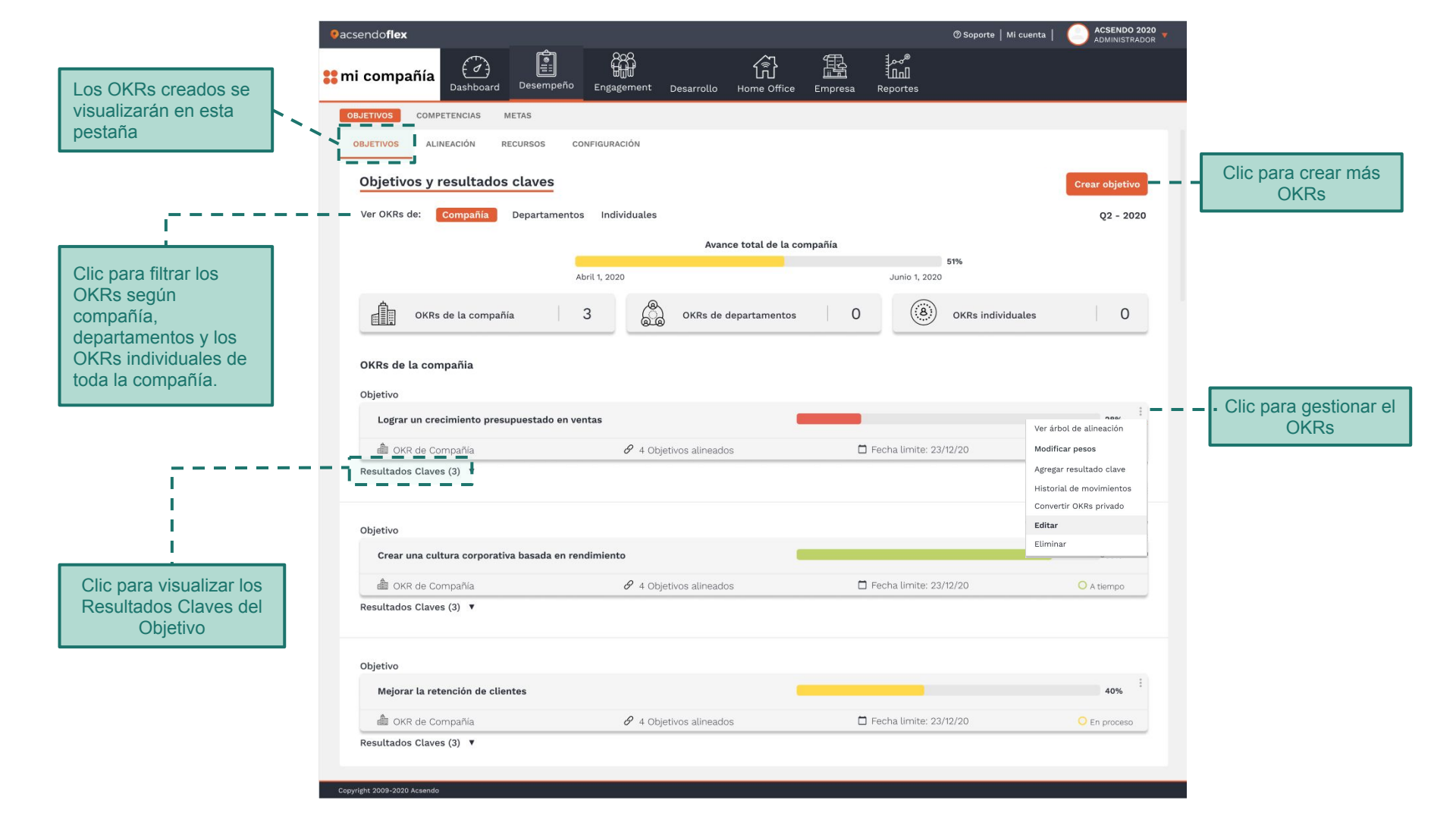

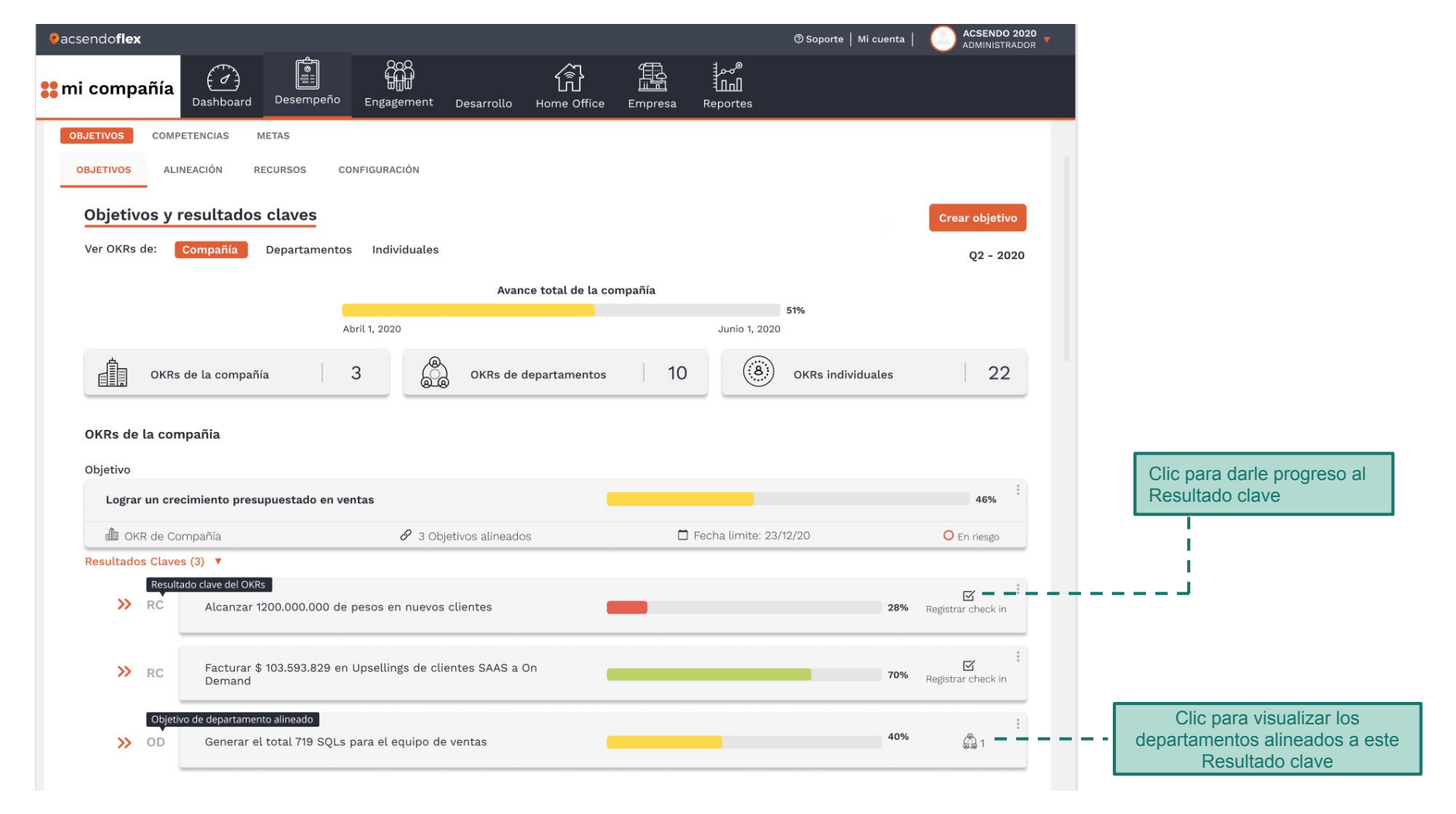

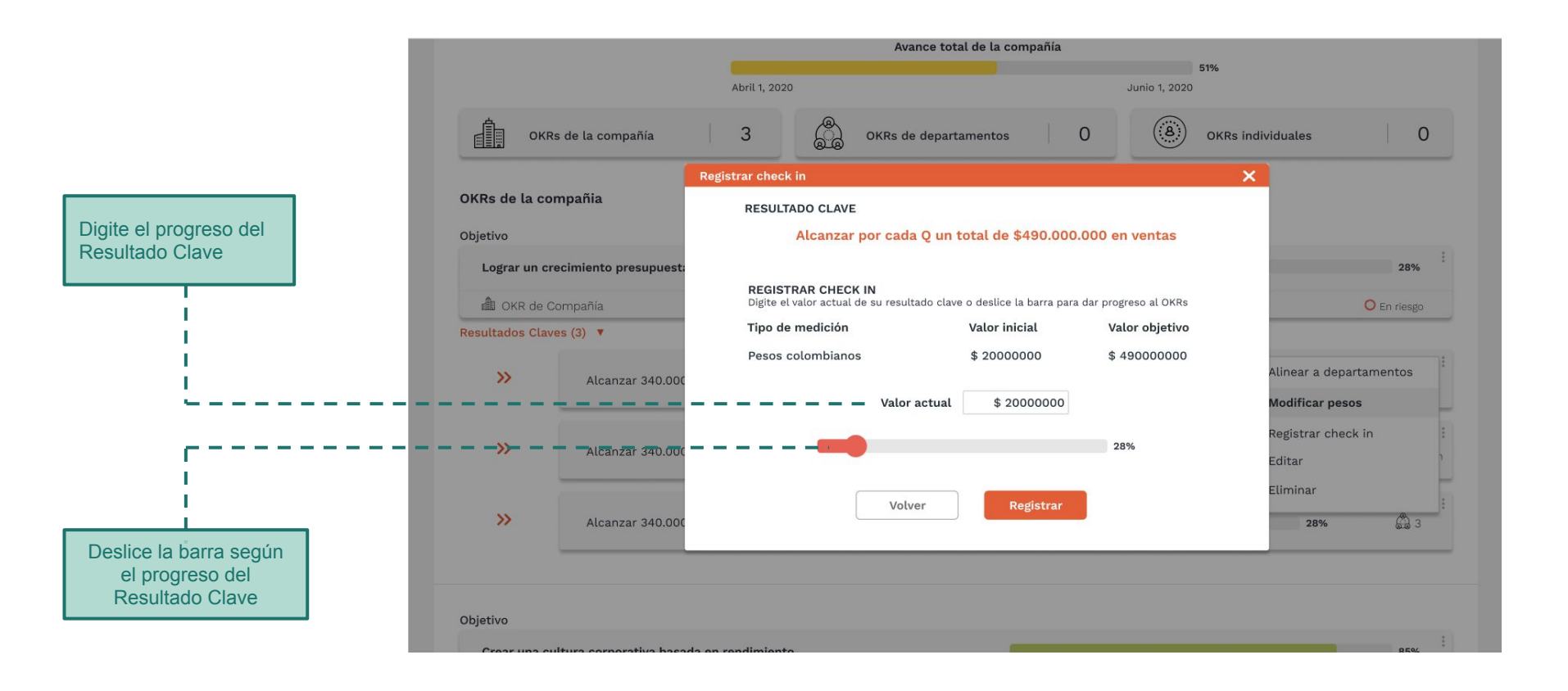

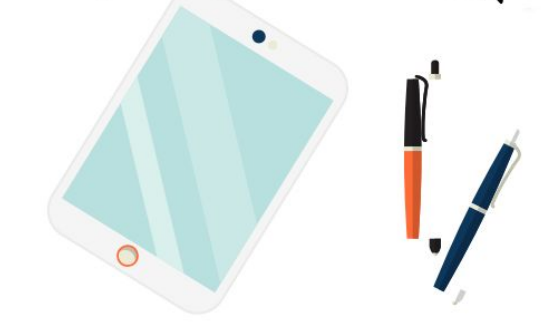

### Perfil Administrador Pestaña alineación

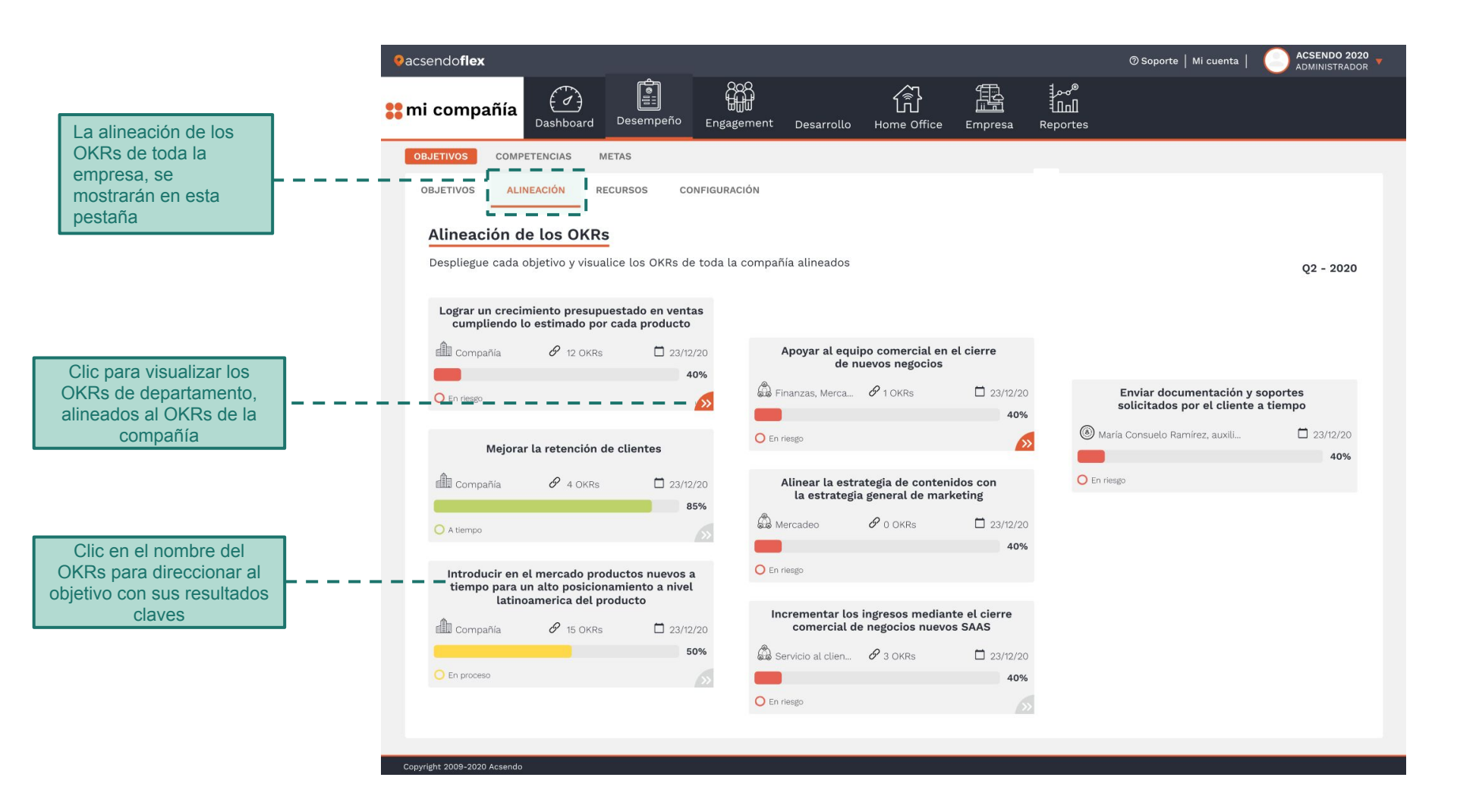

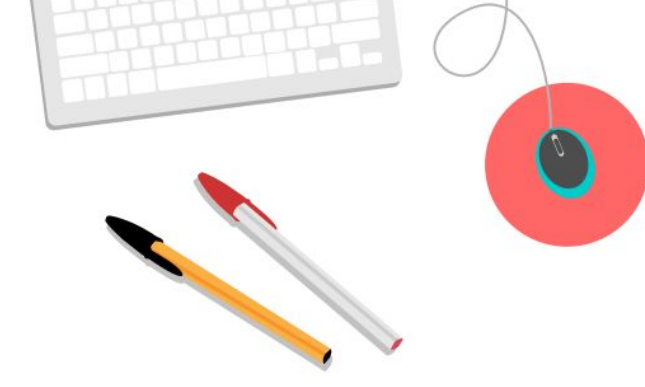

### **Perfil Líder** Creación de Objetivos

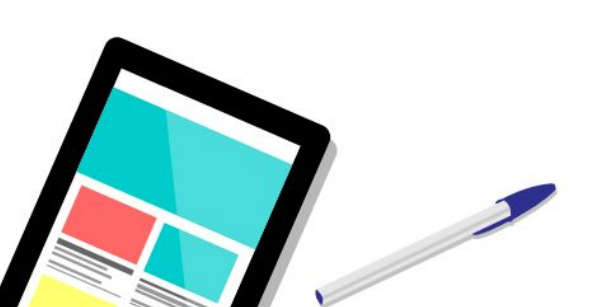

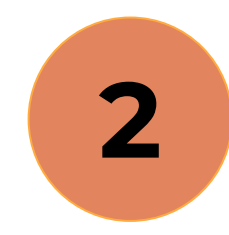

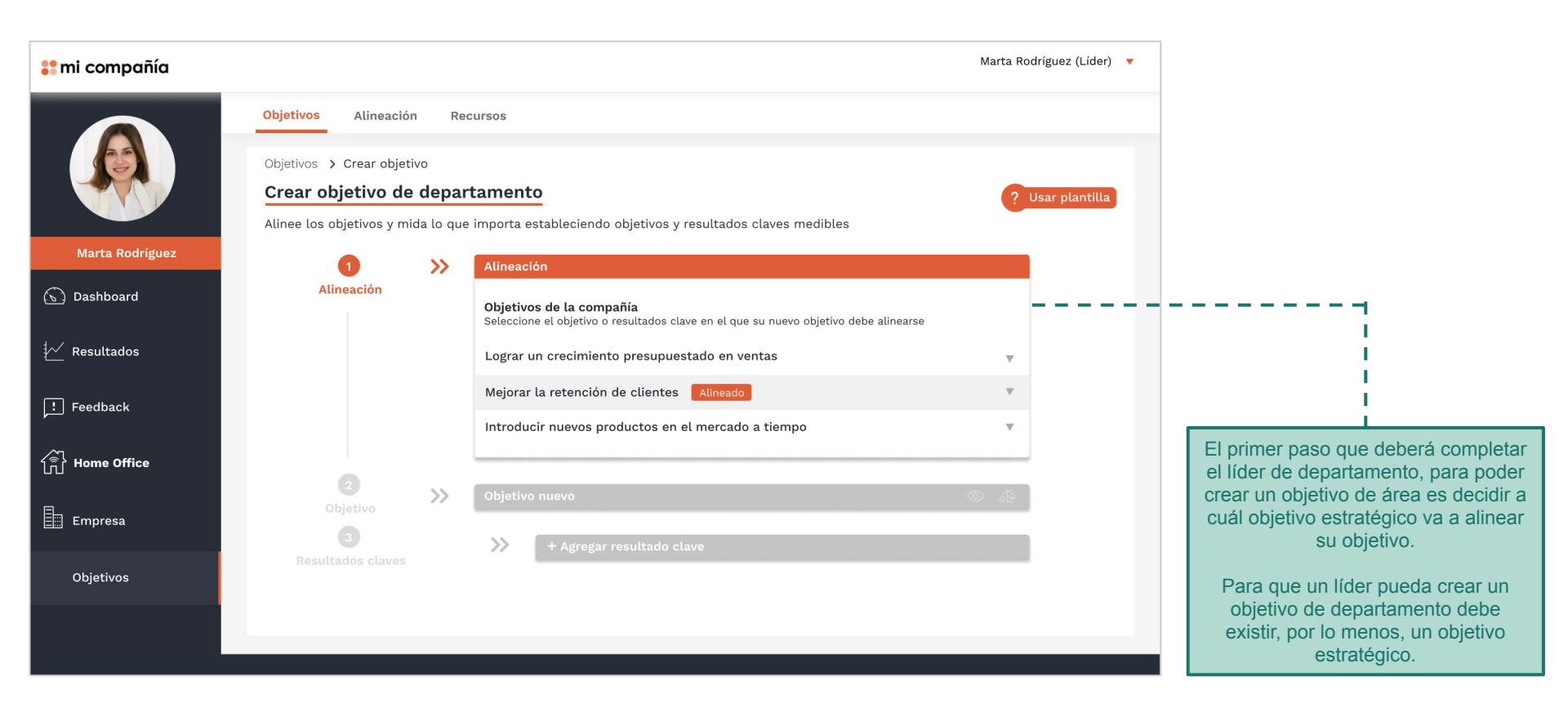

### Marta Rodríguez (Líder) 🔻 🚼 mi compañía Objetivos Alineación Recursos Objetivos > Crear objetivo Crear objetivo de departamento Usar plantilla × Alinee los objetivos Marta Rodríguez PLANTILLAS 1 Seleccione el tipo de plantilla para crear sus objetivos de manera más sencilla Alineación (S) Dashboard Guía de OKRs - Servicio Kesultados Convertirnos en referentes de atención técnica a los clientes Feedback Incrementar contratos de cliente externo al 20% por Q >> Agentes de atención con 3 capacitaciones por agente >> Home Office Alcanzar un 90% en encuestas de servicio al cliente digitales >> Empresa . Volver Cargar Objetivos

Una vez alineado a un objetivo estratégico, el líder podrá hacer clic sobre la opción plantilla y encontrará un selector donde puede indicar que tipo de Objetivo le gustaría ver por área: ventas, mercadeo, financiero...

Cada objetivo irá acompañado de 3 key results que ayudan a lograr ese objetivo.

Una vez encuentre el ejemplo que más se adapte a su necesidad, solo tendrá clic en cargar y el sistema autocompletará la información seleccionada.

Cuando esté cargada se podrá editar la información que no se ajuste con su área.

| 🚦 mi compañía   |                                    | Marta Rodríguez (Líder) 🔻                                                                                               |                                                   |
|-----------------|------------------------------------|----------------------------------------------------------------------------------------------------|---------------------------------------------------|
|                 | Objetivos Alineación Re            | cursos                                                                                                    | Escriba el objetivo de departamento               |
|                 | Objetivos > Crear objetivo         |                                                                                                    | que quiere alcanzar, debe ser                     |
|                 | Crear objetivo de depar            | tamento ? Usar plantilla                                                                                                | ambicioso, breve y simple.                        |
|                 | Alinee los objetivos y mida lo que | e importa estableciendo objetivos y resultados claves medibles                                                          | Su duración debe ser determinada                  |
| Marta Rodríguez |                                    | Objetivo de la compañía; Lograr un crecimiento presupuestado en ventas                                                  | Esto mantiene a su equipo enfocado<br>v motivado. |
| 🕤 Dashboard     | Auneación                          | <b>Objetivos de la compañía</b><br>Seleccione el objetivo o resultados clave en el que su nuevo objetivo debe alinearse | ,                                                 |
| Kesultados      |                                    | Lograr un crecimiento presupuestado en ventas Alineado 🗸                                                                |                                                   |
| ! Feedback      |                                    | Mejorar la retención de clientes                                                                                        |                                                   |
|                 |                                    | Introducir nuevos productos en el mercado a tiempo 🔹                                                                    |                                                   |
| Home Office     |                                    |                                                                                                    |                                                   |
|                 | 2 >>>                              | Objetivo nuevo 💿 🖧                                                                                                    |                                                   |
| Empresa         | objetito                           | Objetivo de departamento                                                                                                | '                                                 |
|                 |                                    | Escriba el objetivo: ¿Qué quiere alcanzar?                                                                              |                                                   |
| Objetivos       |                                    |                                                                                                    |                                                   |
|                 |                                    | Período del objetivo                                                                                                    |                                                   |
|                 |                                    | Seleccione período                                                                                                    |                                                   |
|                 |                                    | Participantes                                                                                                    | Debe seleccionar si su objetivo será              |
|                 |                                    | · Objetivo compartido                                                                                                   | departamento ó si por el contrario                |
|                 |                                    |                                                                                                    | debe ser compartido con otra área.                |
|                 | 3<br>Resultados claves             | >> + Agregar resultado clave                                                                                            |                                                   |

### 🚼 mi compañía

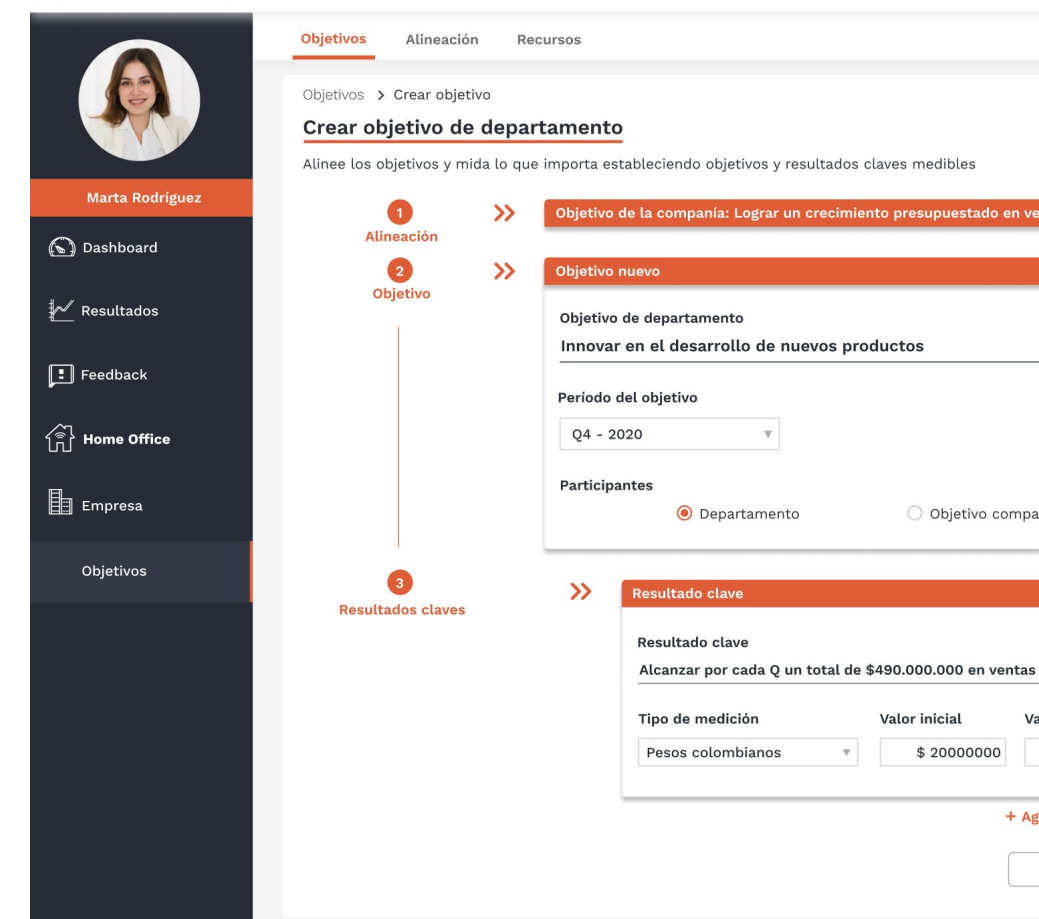

| Objetivo nu | evo                         |                       | 0 | áĨé - |
|-------------|-----------------------------|-----------------------|---|-------|
| Objetivo d  | e departamento              |                       |   |       |
| Innovar e   | n el desarrollo de nuevos p | roductos              |   | _     |
| Período de  | l objetivo                  |                       |   |       |
| Q4 - 202    | 0 *                         |                       |   |       |
| Participan  | tes                         |                       |   |       |
|             | Departamento                | O Objetivo compartido |   |       |

Valor inicial

\$ 20000000

El segundo paso es escribir los Key results que van a componer el objetivo creado. Recuerde que los Resultados claves o (KR) representan el cómo se va a lograr ese objetivo.

Los KR deben ser medibles. Pueden tener un número específico a alcanzar (dinero, número o porcentaje) o ser binarios (completo o incompleto)

Recuerde escribir resultados, no tareas: Los Key Results no son un checklist o una lista de cosas por hacer.

Puede agregar la cantidad de KR que sean necesarios para cumplir el objetivo. Pero recuerde que la idea es plantear estrategias para cumplir así que los KR deben describir resultados más que actividades. Se recomiendan tener entre 3-4 KR.

+ Agregar Resultado clave

\$ 490000000

Valor objetivo

Volver

Crear objetivo

### 💦 mi compañía

Marta Rodríguez (Líder) 🔻 🔻

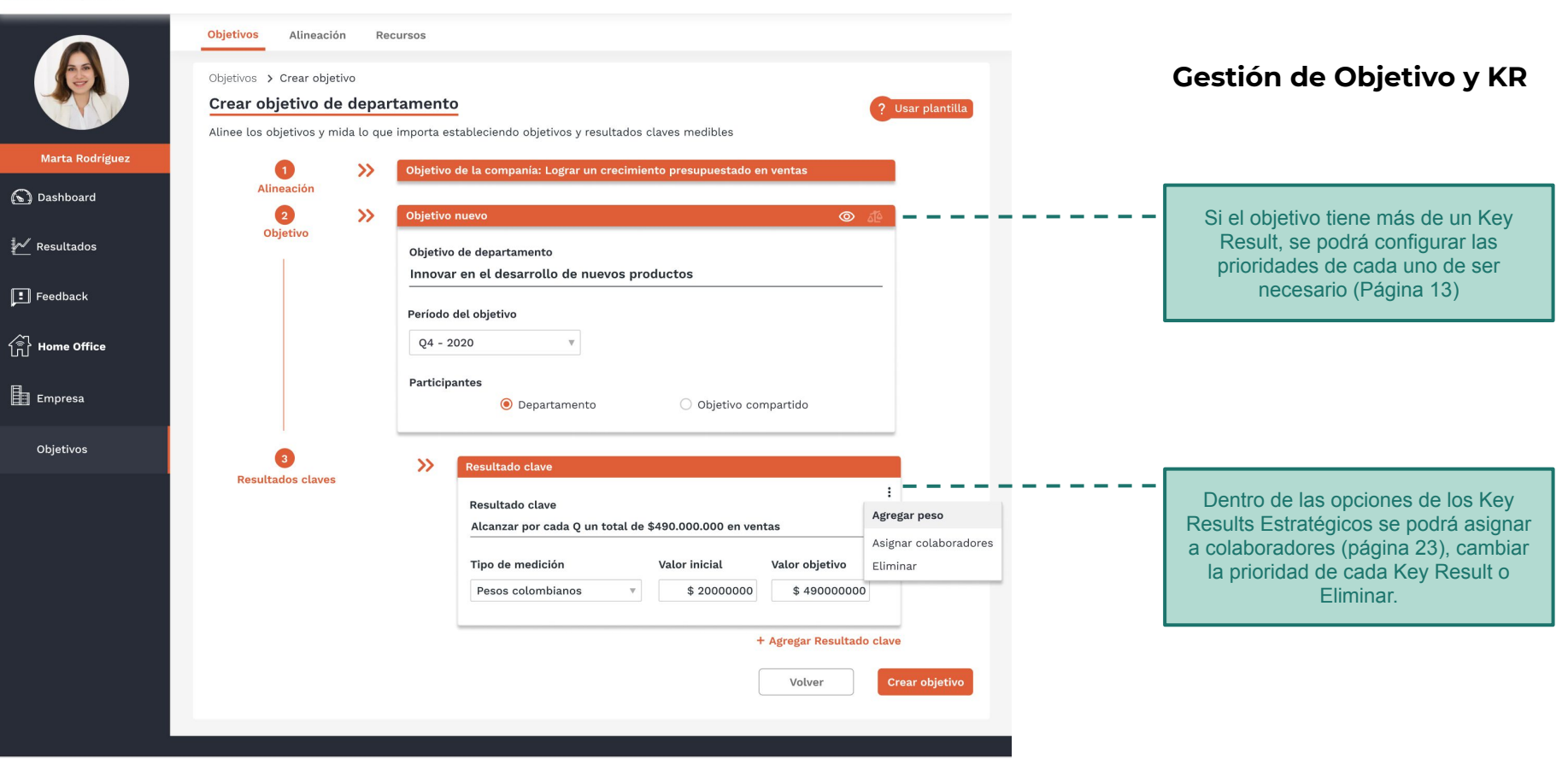

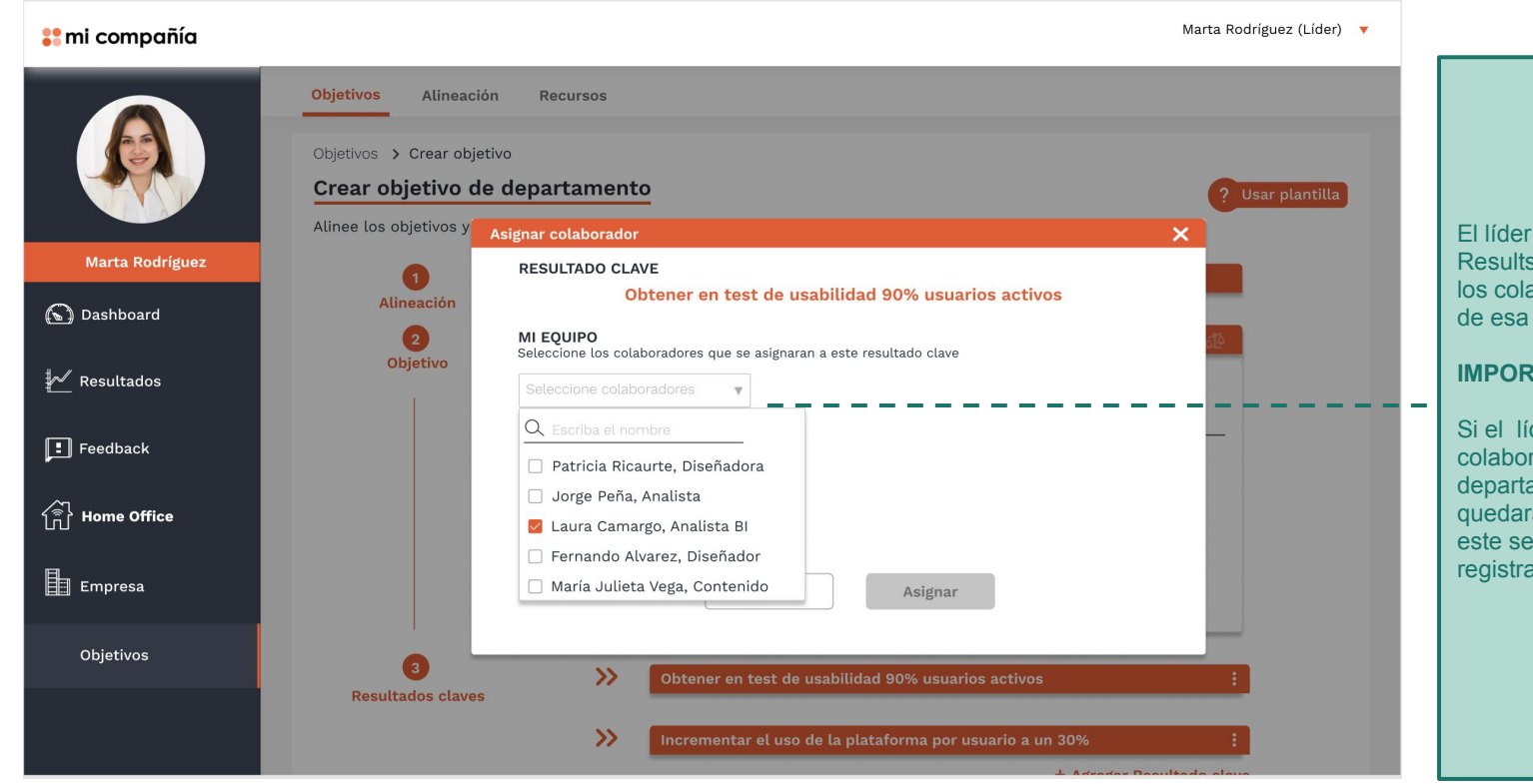

El líder debe asignar los Key Results de los departamentos a los colaboradores que harán parte de esa estrategia.

### **IMPORTANTE:**

Si el líder no asigna colaboradores al Key Result del departamento, este Key Result quedará a cargo del líder. Es decir, este será el único responsable de registrarle progreso.

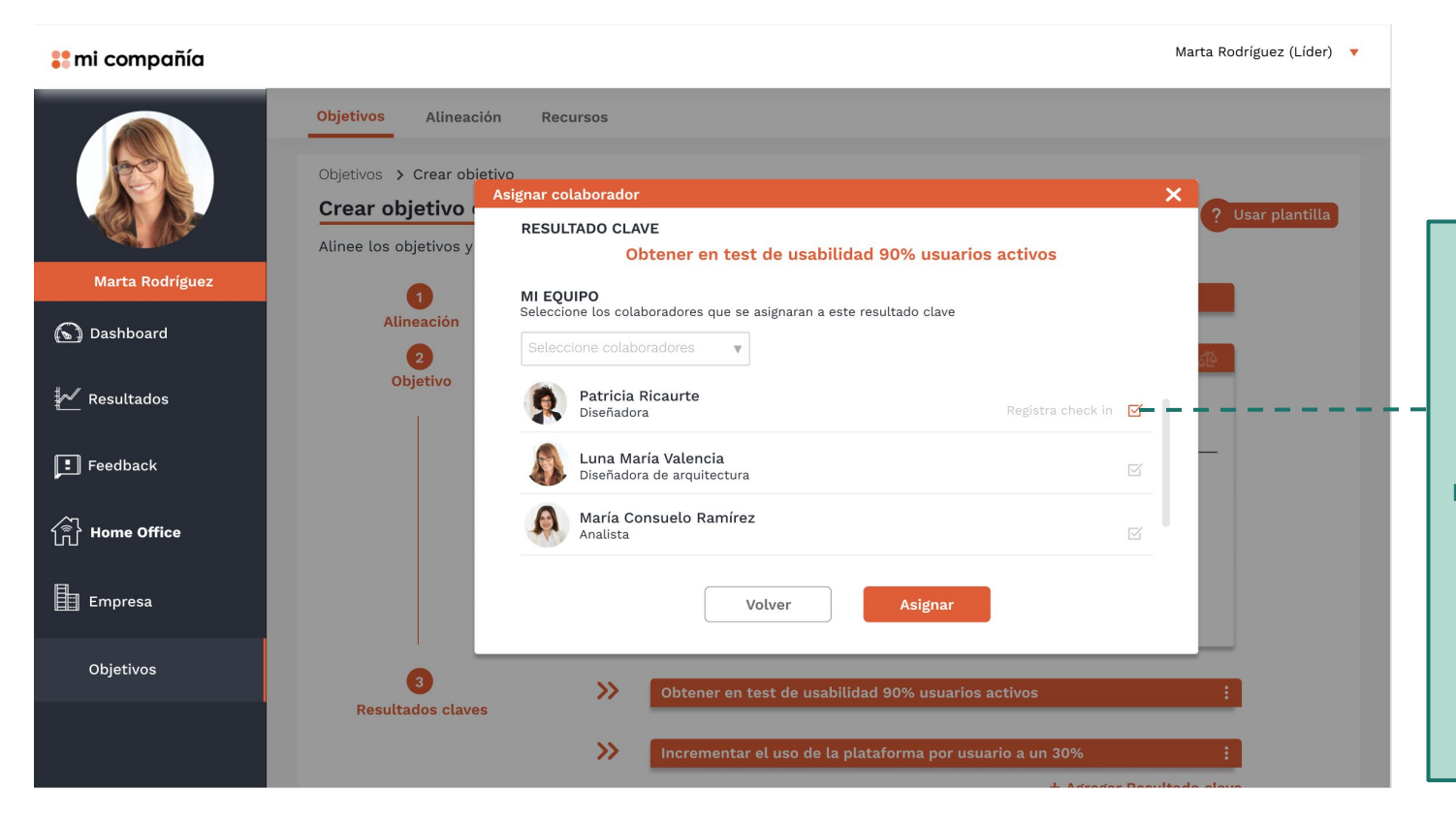

Una vez asignados los colaboradores al Key Result creado, en la lista de las personas seleccionadas tenemos que definir cuál de todas ellas será el responsable de registrar el progreso del Key Result, esto se hace dando click sobre la opción, registra Check in.

### **IMPORTANTE:**

Solo persona seleccionada y el jefe tendrán autorización para registrar el progreso del Key Result.

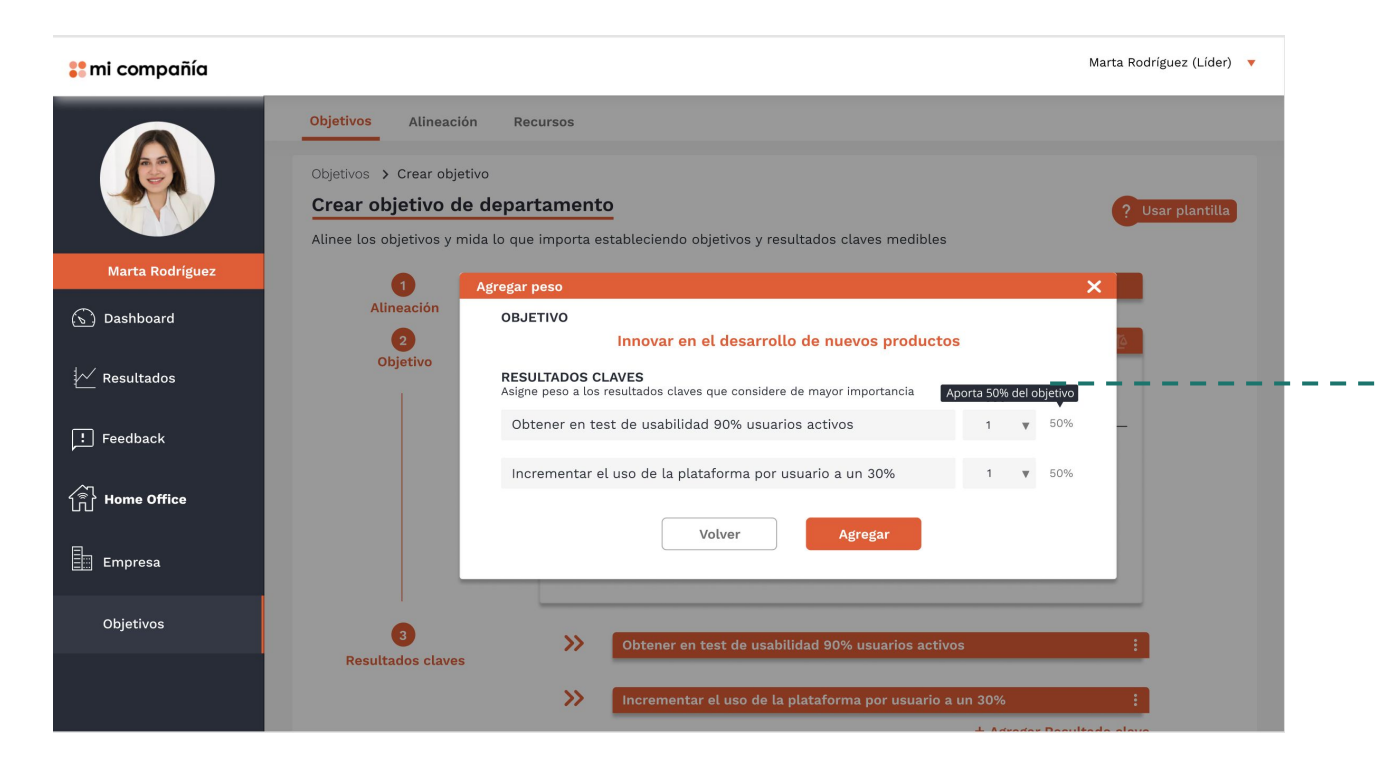

### Agregar pesos en Resultados Clave

Si el líder reconoce que existe la posibilidad de que un Key Result tenga más prioridad que otro, en el sistema existe la opción de configurar el peso en un escala de **simple, doble o triple para cada uno.** 

El sistema lo que hará es recalcular los pesos basándose en que el peso total el 100%, y que existen Key Result con doble, triple o peso simple. (Ver imagen).

### **IMPORTANTE:**

-Por default es sistema crea los Key Result con el mismo valor cada uno.

- No se podrá cambiar porcentajes manualmente solo se asignará un peso dentro de la escala presente.

### 👬 mi compañía

Marta Rodríguez (Líder) 🔻

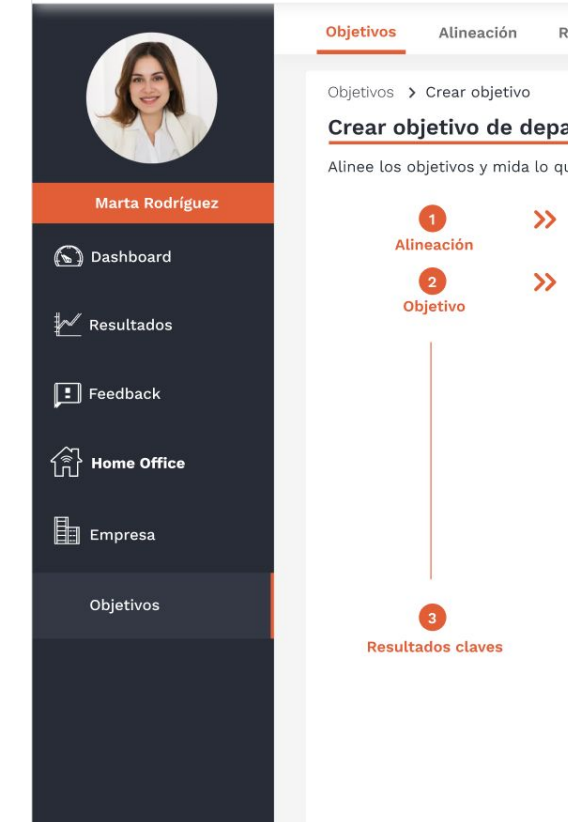

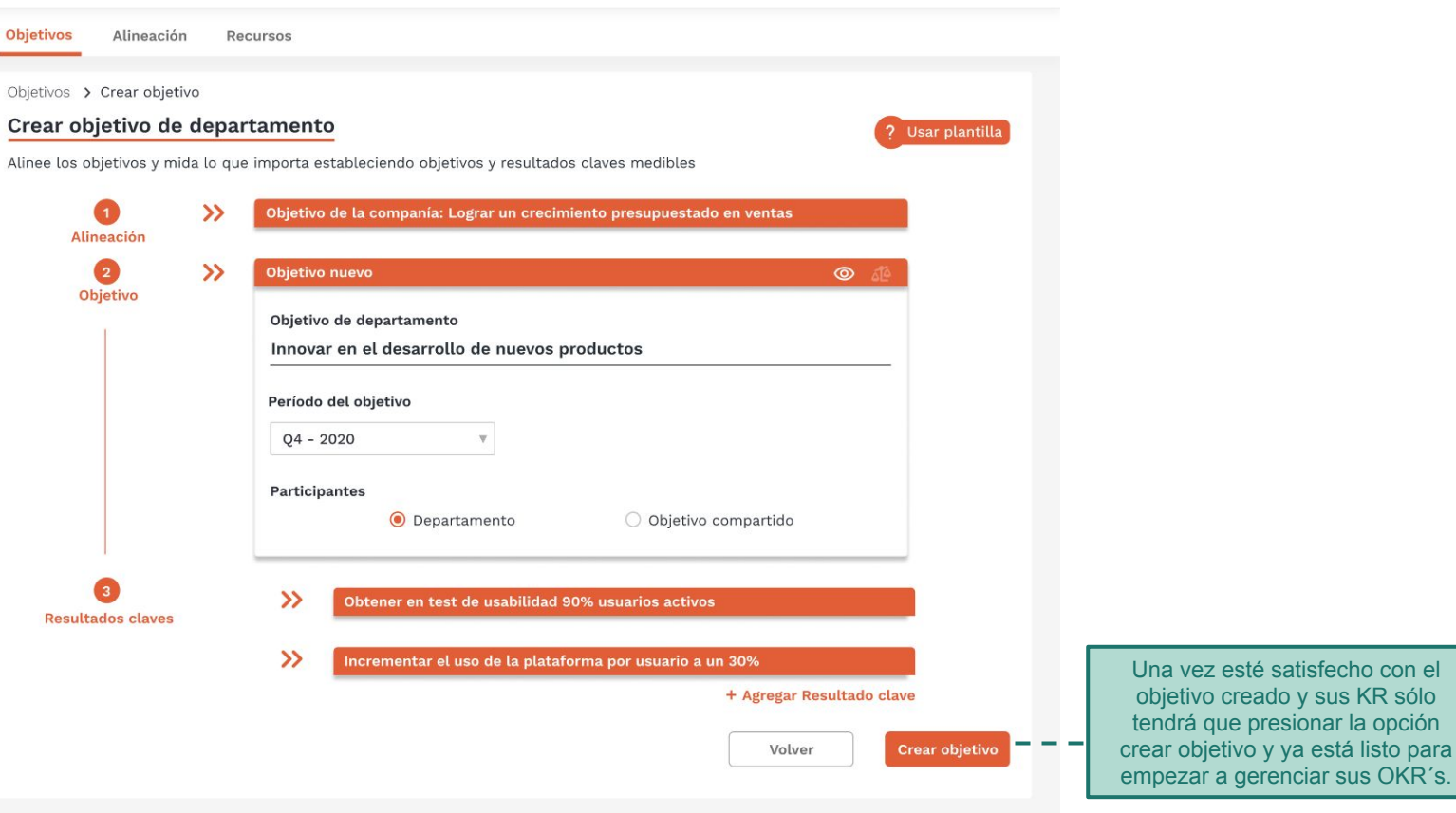

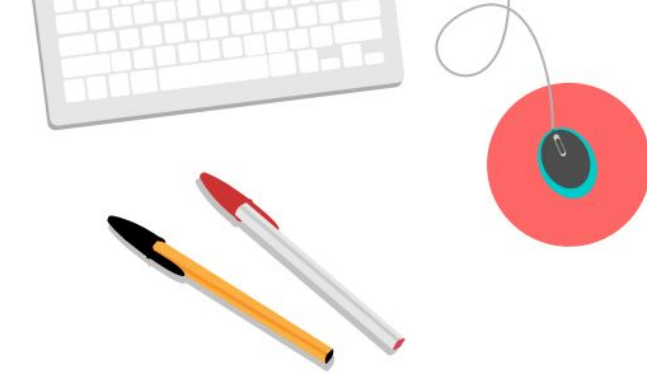

### **Perfil Líder** Pestaña de Objetivos

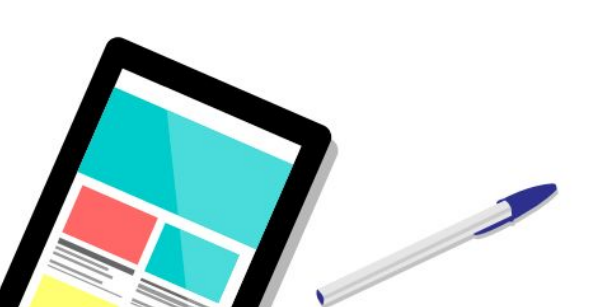

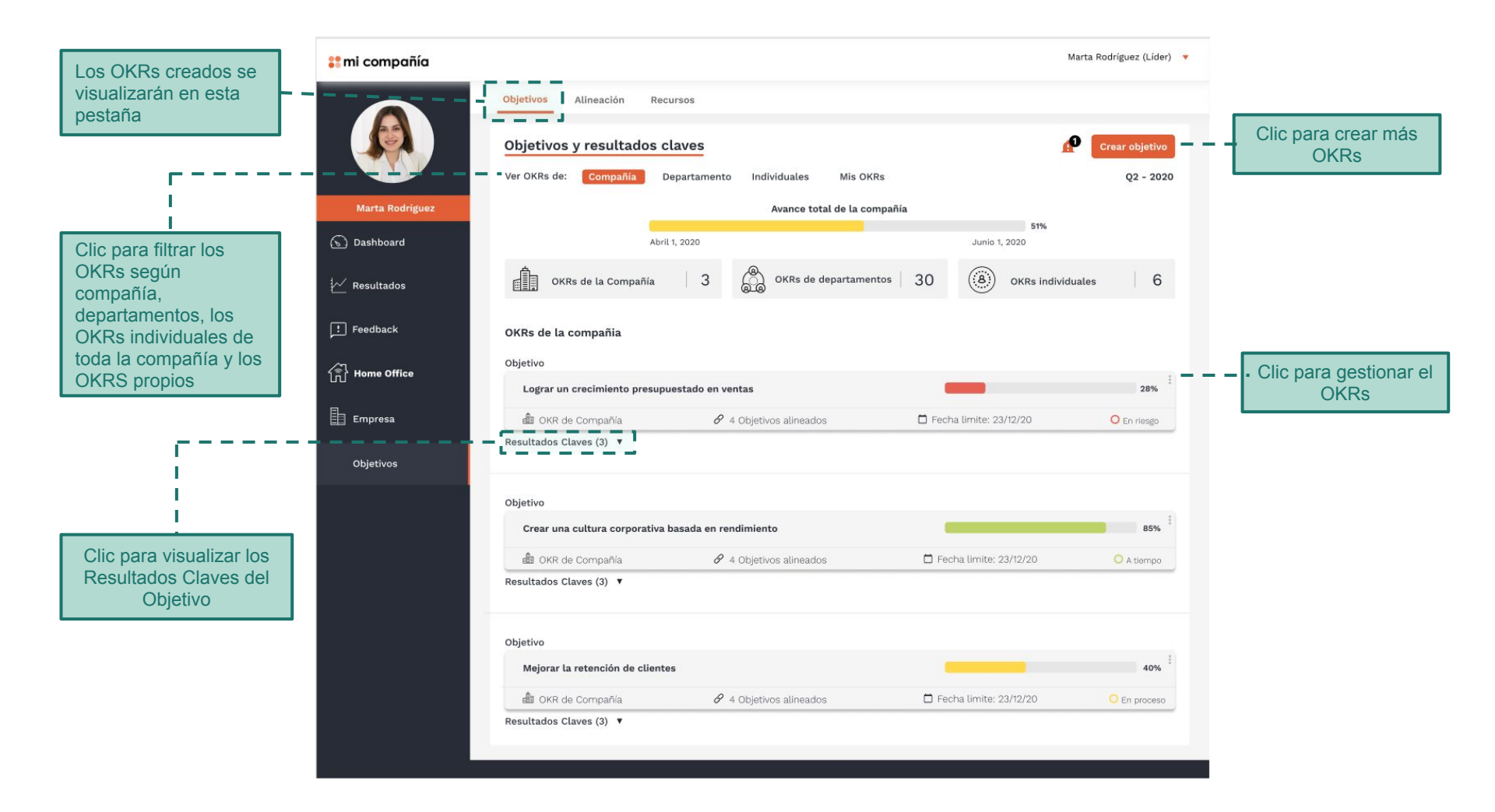

### 器 mi compañía

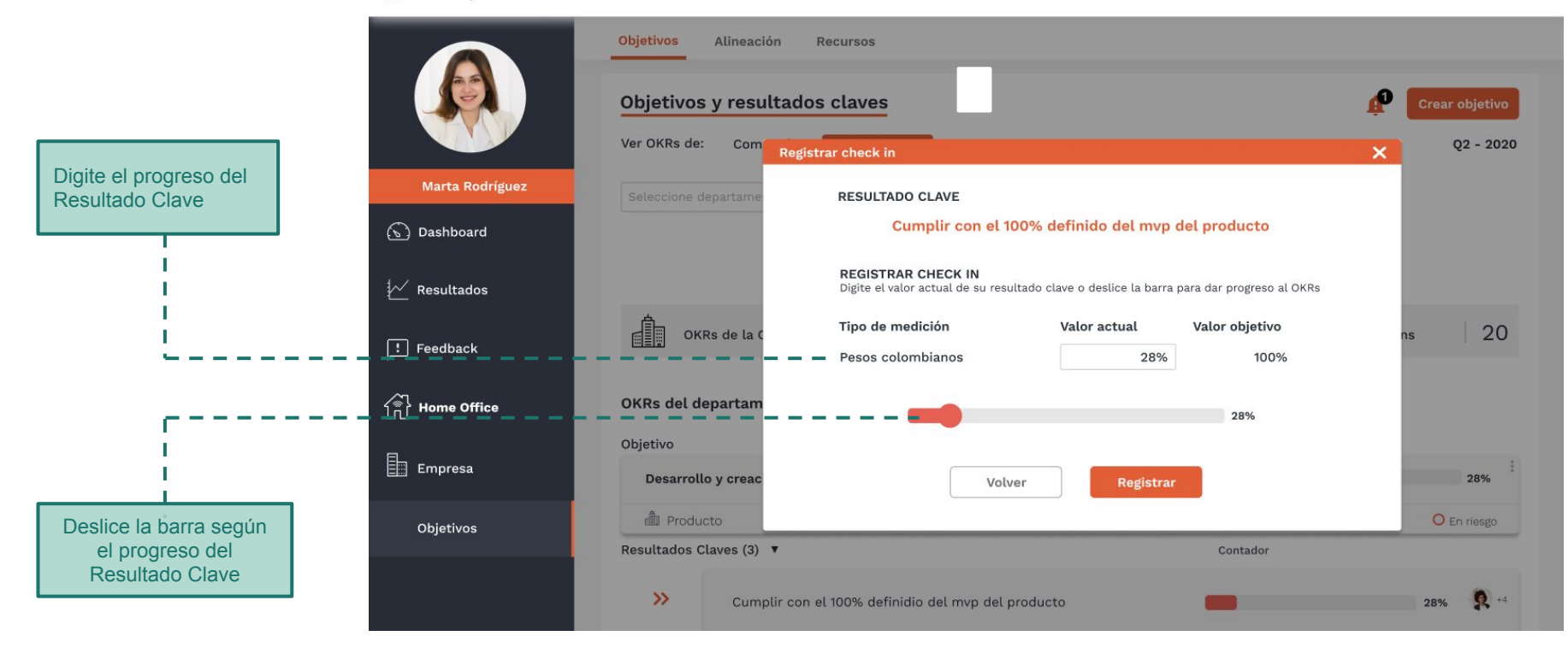

Marta Rodríguez (Líder) 🛛 🔻

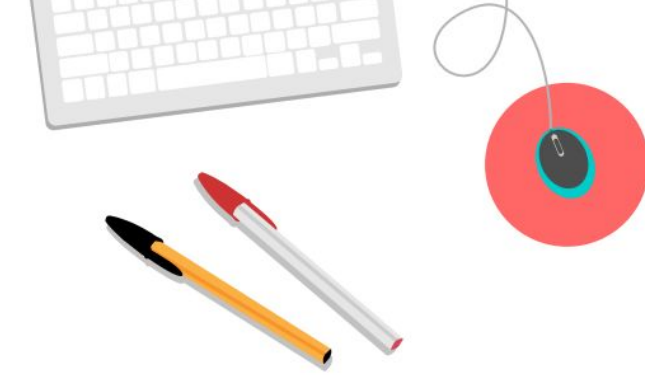

### **Perfil Líder** Pestaña de alineación

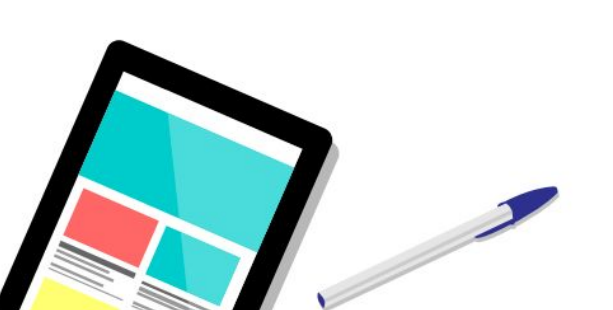

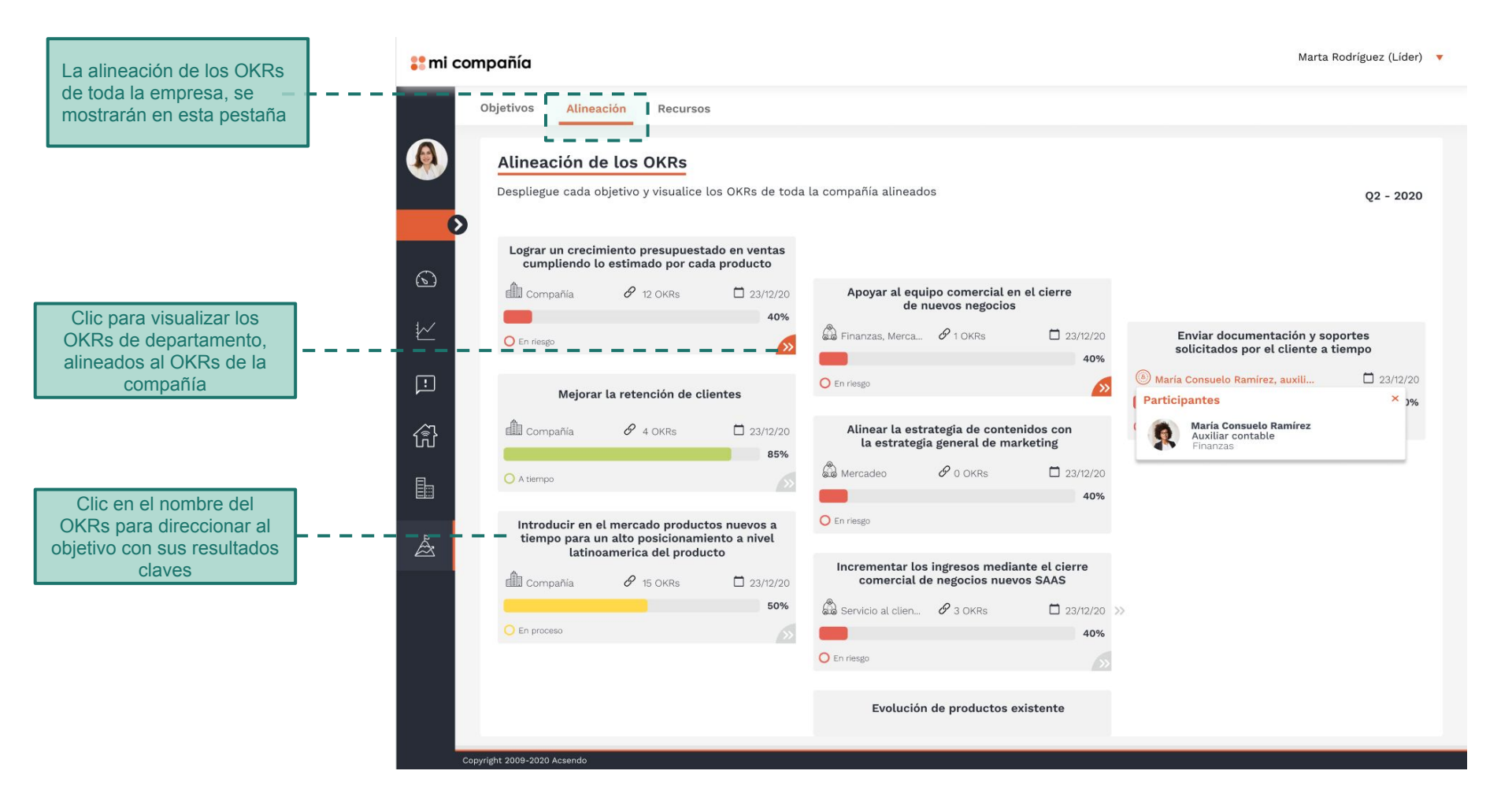

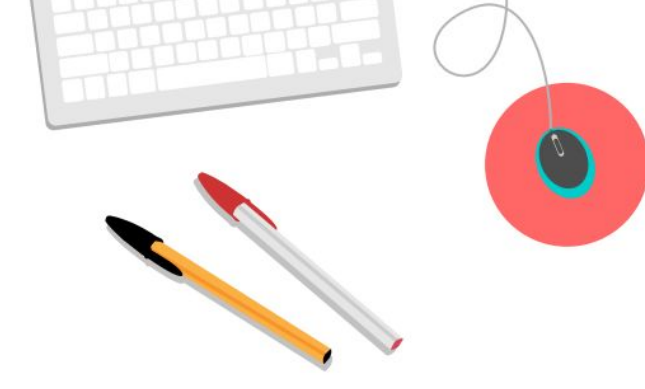

### **Perfil Colaborador** Creación de Objetivos

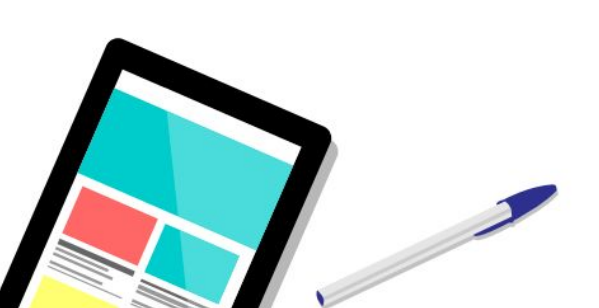

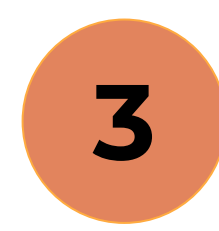

| 🚦 mi compañía   | Marta Rodríguez (Líder) 🔻                                                                       |                                                                             |
|-----------------|-------------------------------------------------------------------------------------------------|-----------------------------------------------------------------------------|
|                 | Objetivos Alineación Recursos                                                                   |                                                                             |
|                 | Objetivos > Crear objetivo                                                                      |                                                                             |
|                 | Crear objetivo individual ? Usar plantilla                                                      |                                                                             |
|                 | Alinee los objetivos y mida lo que importa estableciendo objetivos y resultados claves medibles |                                                                             |
| Marta Rodríguez | 1 >> Alineación                                                                                 |                                                                             |
| 🕥 Dashboard     | Alineación                                                                                      |                                                                             |
| 🚧 Resultados    | Construction de departamento de la compañía                                                     |                                                                             |
| : Feedback      | Objetivo nuevo ( Ab                                                                             | i                                                                           |
| 💮 Home Office   | 3     >>     + Agregar resultado clave       Resultados claves     +                            |                                                                             |
| Empresa         |                                                                                                 | el colaborador que tiene perfil líder y<br>colaborador, para poder crear un |
| Objetivos       |                                                                                                 | objetivo es indicar qué tipo de<br>objetivo creará.                         |
|                 |                                                                                                 |                                                                             |
|                 |                                                                                                 |                                                                             |

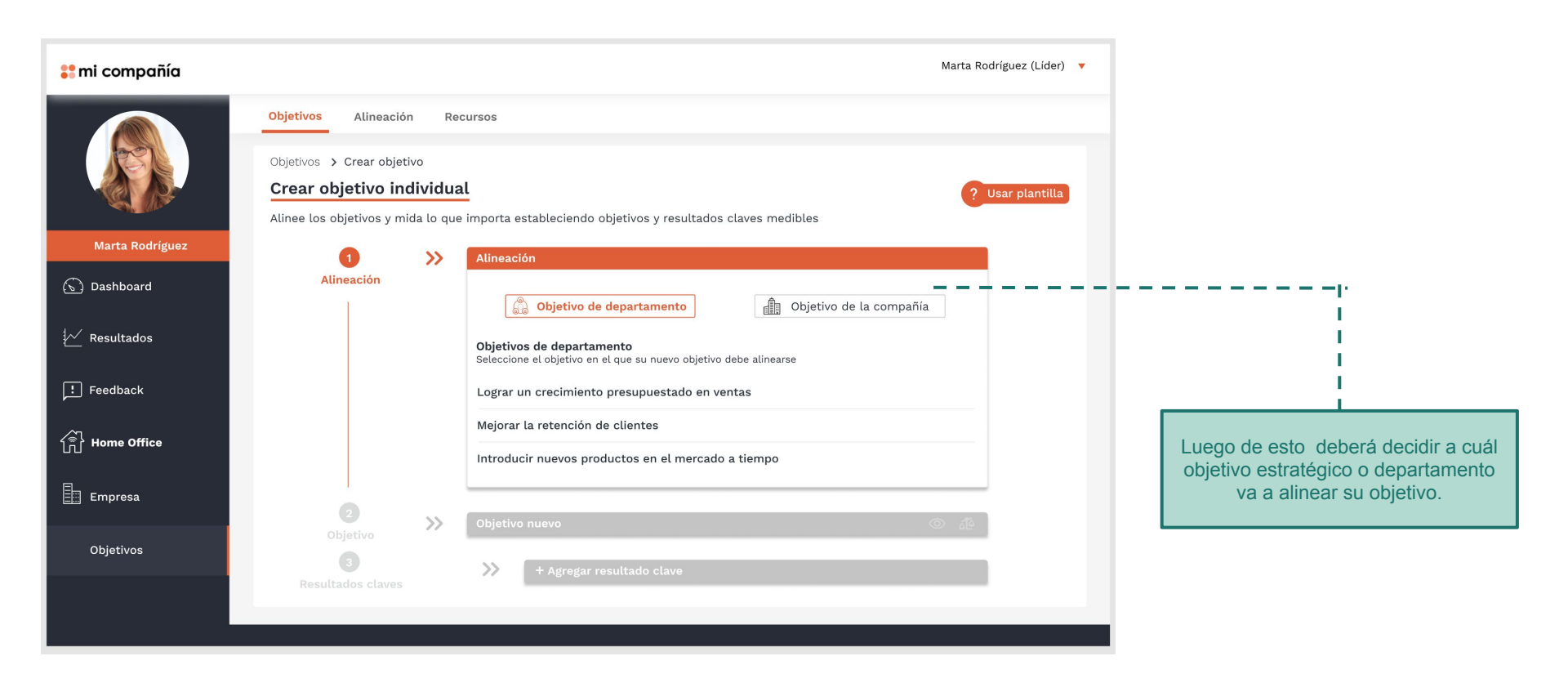

| 🛟 mi compañía      |                             |        | Marta                                                                                                    | Rodríguez (Líder) 🔻 🔻 |                                     |
|--------------------|-----------------------------|--------|----------------------------------------------------------------------------------------------------|-----------------------|-------------------------------------|
|                    | Objetivos Alineación        | Re     | sursos                                                                                                    |                       | El sogundo paso os oscribir ol      |
| 1991               | Objetivos > Crear objetivo  |        |                                                                                                    |                       | objetivo de departamento que quiere |
|                    | Crear objetivo de d         | lepar  | tamento                                                                                                    | Usar plantilla        | alcanzar, debe ser ambicioso, breve |
|                    | Alinee los objetivos y mida | to que | importa estableciendo objetivos y resultados claves medibles                                                            |                       | y simple.                           |
| Marta Rodriguez    | 0                           | >>     | Objetivo de la compañía; Lograr un crecimiento presupuestado en ventas                                                  |                       | Su duración debe ser determinada.   |
| 🕥 Dashboard        | Alineación                  |        | <b>Objetivos de la compañía</b><br>Seleccione el objetivo o resultados clave en el que su nuevo objetivo debe alinearse |                       |                                     |
| Kesultados         |                             |        | Lograr un crecimiento presupuestado en ventas Alineado                                                                  |                       |                                     |
|                    |                             |        | Mejorar la retención de clientes                                                                                        |                       |                                     |
| Feedback           |                             |        | Introducir nuevos productos en el mercado a tiempo                                                                      |                       |                                     |
| 1<br>음 Home Office |                             |        |                                                                                                    |                       | i                                   |
|                    | 2                           | >>     | Objetivo nuevo                                                                                                    |                       | I. I.                               |
| Empresa            | Objetivo                    |        | Objetivo de departamento                                                                                                |                       | '                                   |
| Objetivos          |                             |        | Escriba el objetivo: ¿Que quiere alcanzar?                                                                              |                       |                                     |
|                    |                             |        | Período del objetivo                                                                                                    |                       |                                     |
|                    |                             |        | Seleccione período 🛛 🔻                                                                                                  |                       |                                     |
|                    |                             |        |                                                                                                    |                       |                                     |
|                    |                             |        |                                                                                                    |                       |                                     |
|                    |                             |        |                                                                                                    |                       |                                     |
|                    | 3<br>Resultados claves      |        | + Agregar resultado clave                                                                                               |                       |                                     |
|                    |                             |        |                                                                                                    |                       |                                     |

### 🚼 mi compañía

? Usar plantilla

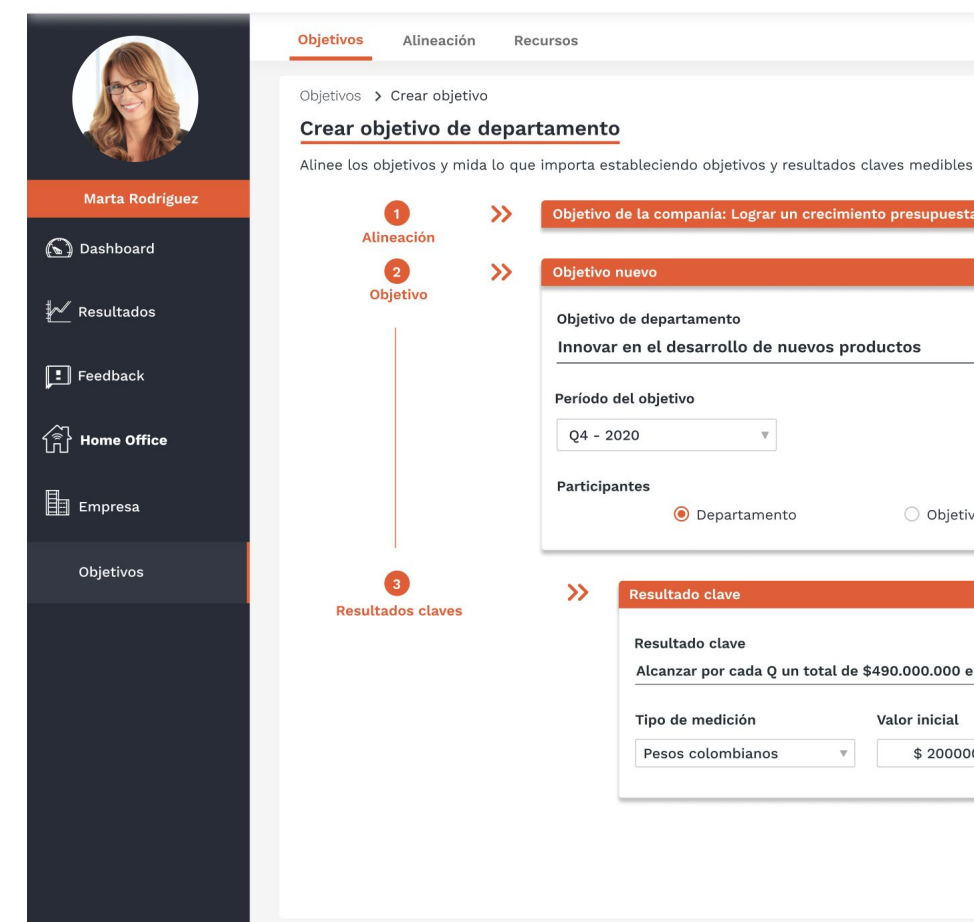

|          | nuevo                            |                | اه (©    | <u>ē</u> |
|----------|----------------------------------|----------------|----------|----------|
| Objetivo | de departamento                  |                |          |          |
| Innovai  | r en el desarrollo de nuevos     | productos      |          | -        |
| Período  | del objetivo                     |                |          |          |
| Q4 - 2   | 020 🔻                            |                |          |          |
| Particin | antes                            |                |          |          |
| a cop    | <ul> <li>Departamento</li> </ul> | 🔘 Objetivo con | npartido |          |
|          |                                  |                |          | _        |
| >>       | Resultado clave                  |                |          |          |
|          |                                  |                |          | :        |

### + Agregar Resultado clave

Volver

Crear objetivo

El segundo paso es escribir los Key results que van a componer el objetivo creado. Recuerde que los Resultados claves o (KR) representan el cómo se va a lograr ese objetivo.

Los KR deben ser medibles. Pueden tener un número específico a alcanzar (dinero, número o porcentaje) o ser binarios (completo o incompleto)

Recuerde escribir resultados, no tareas: Los Key Results no son un checklist o una lista de cosas por hacer.

Puede agregar la cantidad de KR que sean necesarios para cumplir el objetivo. Pero recuerde que la idea es plantear estrategias para cumplir así que los KR deben describir resultados más que actividades. Se recomiendan tener entre 3-4 KR.

### 💦 mi compañía

### Marta Rodríguez (Líder) 🔻 🔻

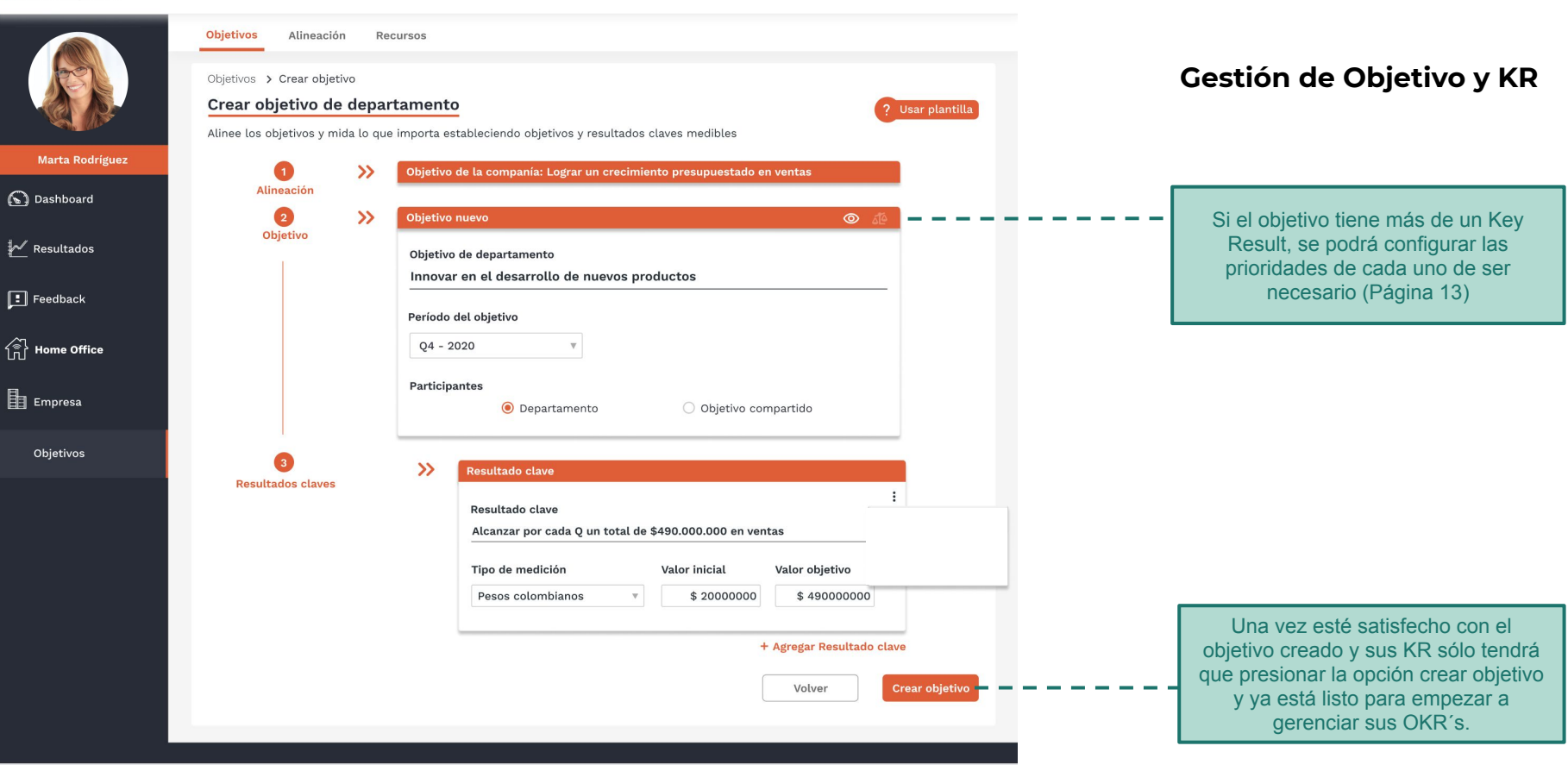

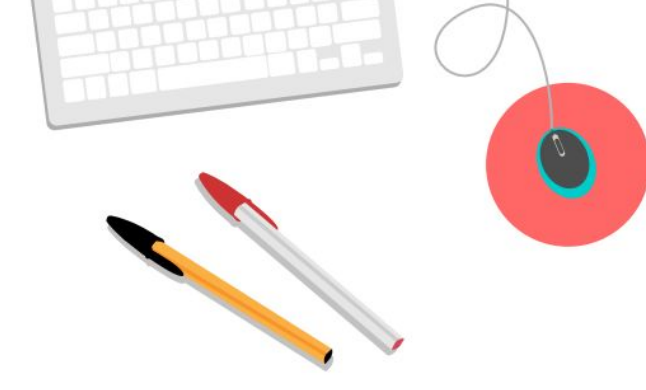

### **Perfil Colaborador** Pestaña de objetivos

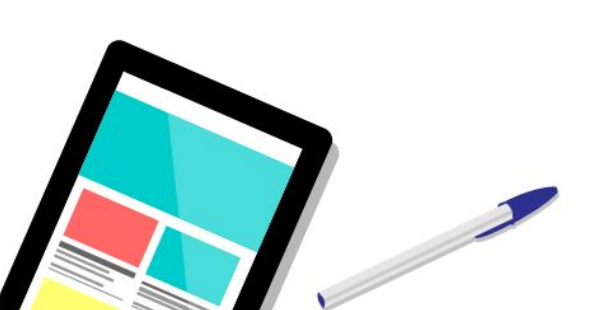

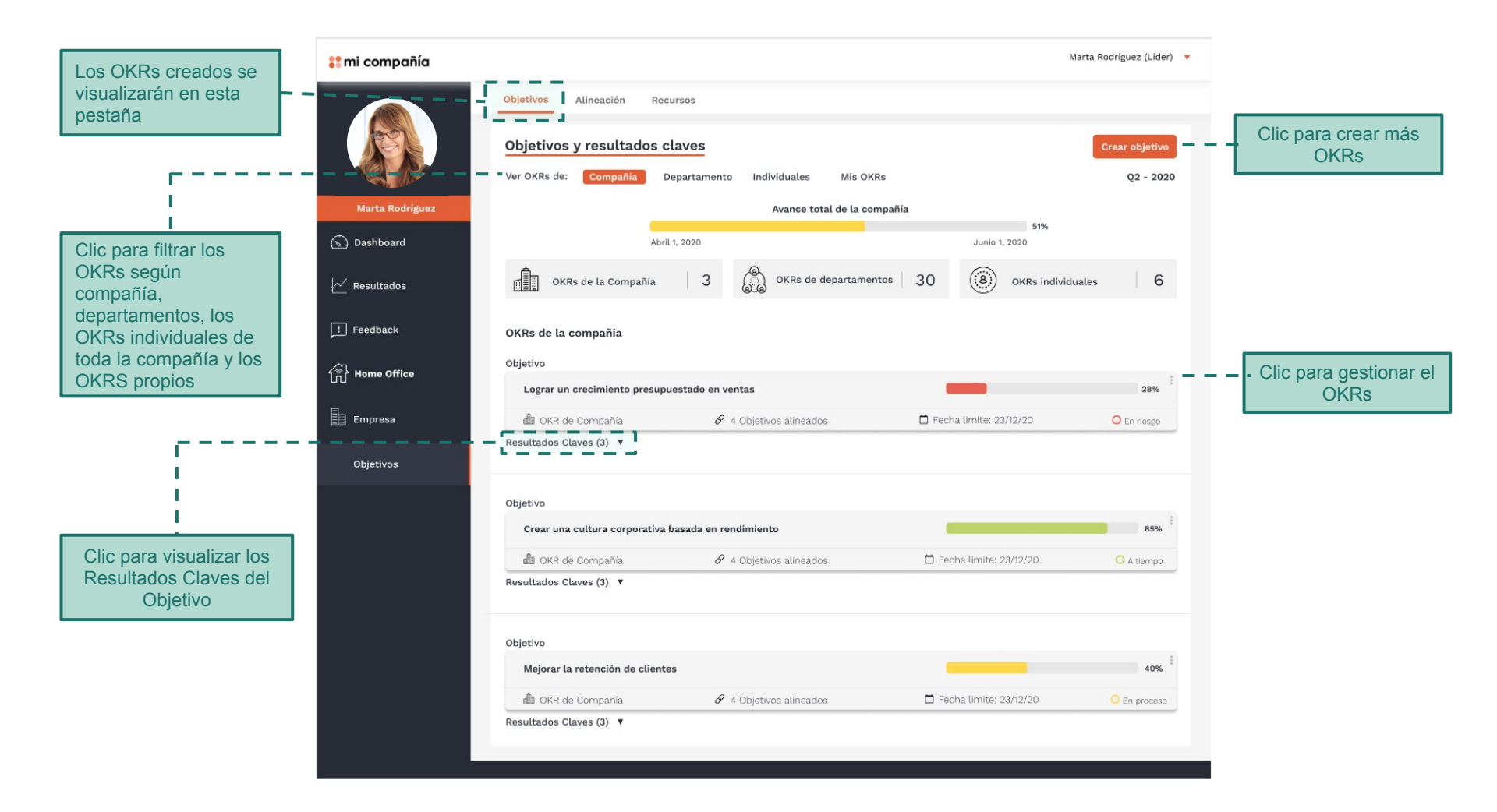

### 器 mi compañía

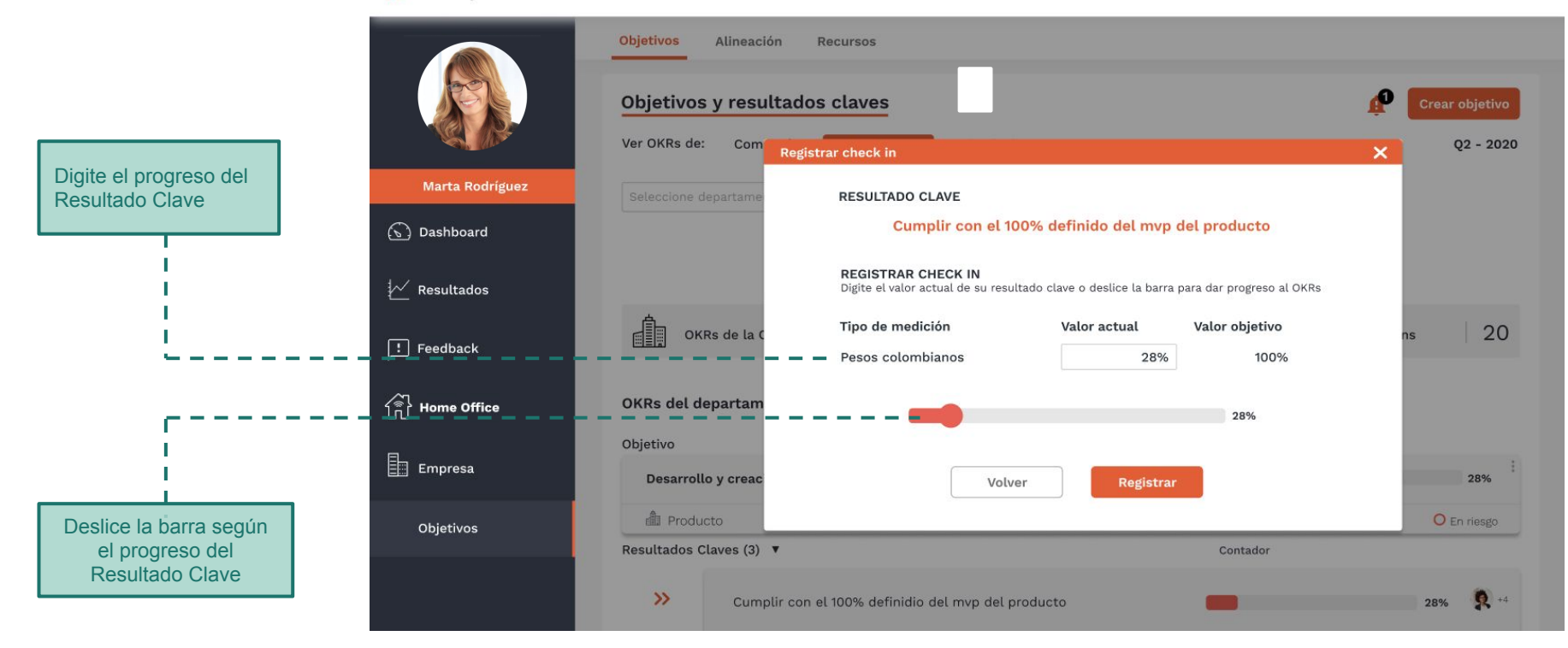

Marta Rodríguez (Líder) 🛛 🔻

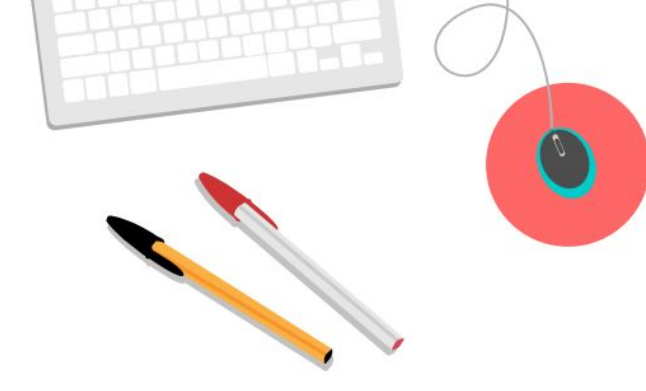

### Perfil Colaborador Pestaña de alineación

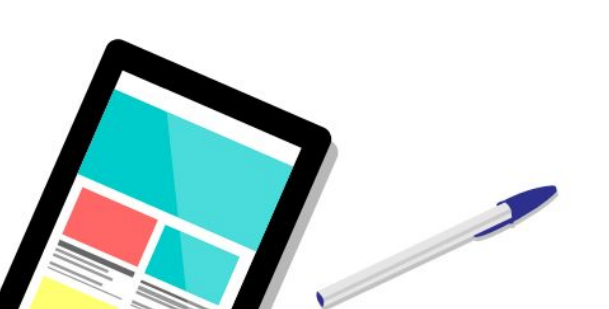

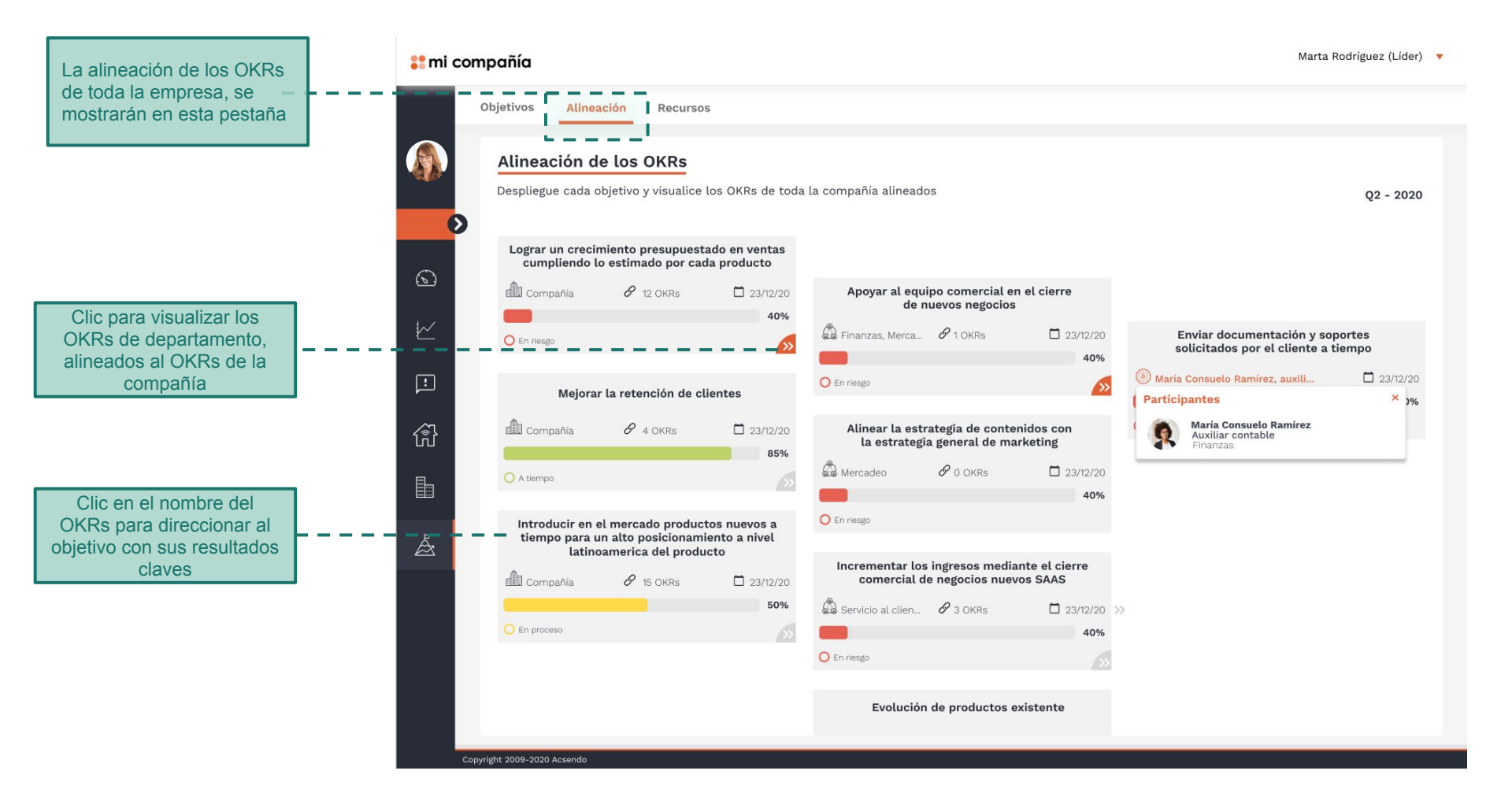

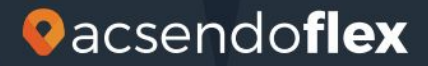

www.acsendo.com/es